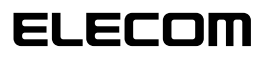

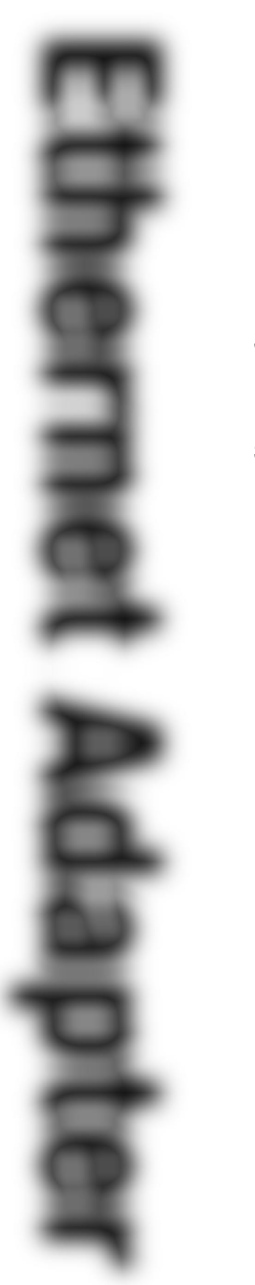

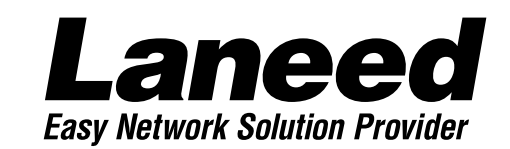

# 32bit Card Bus Ethernet PC Card

32bitカードバス対応イーサネットPCカード

LD-10/100CBA 10/100BASE 1 🛈

| OSごとの<br>導入手順フロー<br>4・5ページ |
|----------------------------|
| 必ずお読み<br>ください              |
| 取り付ける                      |
| Windows 98<br>で使う          |
| Windows 95<br>で使う          |
| Windows NT 4.0<br>で使う      |
| 必要に応じて<br>お読みください          |

## **User's Manual**

32bitカードバス対応 10/100MbpsイーサネットPCカード

## LD-10/100CBA

10/100BASE 0

User's Manual ユーザーズマニュアル

### ご注意

- ●このマニュアルの著作権は、エレコム株式会社が所有しています。
- ●このマニュアルの内容の一部または全部を無断で複製/転載することを禁止させていただき ます。
- ●このマニュアルの内容に関しては、製品の改良のため予告なしに変更する場合があります。
- ●このマニュアルの内容に関しましては、万全を期しておりますが、万一ご不審な点がございましたら、弊社ラニード・サポートセンターまでご連絡ください。
- ●本製品のうち、戦略物資または役務に該当するものの輸出にあたっては、外国為替法に基づく輸出または役務取引許可が必要です。
- ●本製品は日本国内での使用を前提に製造されています。日本国外での使用による結果につい て弊社は一切の責任を負いません。また、本製品について海外での保守、サポートはおこ なっておりません。
- ●Microsoft、Windowsは米国Microsoft Corporationの登録商標です。そのほか、このマ ニュアルに掲載されている商品名/社名などは、一般に各社の商標ならびに登録商標です。 本文中における®および™は省略させていただきました。

#### ■ ■ はじめに ■ ■

この度は、弊社ラニード製品の32bitカードバス対応イーサネットPCカード "LD-10/100CBA"をお買い上げいただき誠にありがとうございます。このマニュアルには、 "LD-10/100CBA"をコンピュータ本体に導入するにあたっての手順が説明されています。 また、お客様が安全に"LD-10/100CBA"を扱っていただくための注意事項が記載されていま す。コンピュータ本体への取り付け作業を始める前に、必ずこのマニュアルをお読みになり、 安全に導入作業をおこなって、製品を使用するようにしてください。

このマニュアルは、製品の導入後も大切に保管しておいてください。

## 安全にお使いいただくために

けがや故障、火災などを防ぐために、ここで説明している注意事項を必ずお読みください。

| $\triangle$ | 敬言 | 告 | この表示の注意事項を守らないと、ソ<br>けがなど人身事故の原因になります。 |
|-------------|----|---|----------------------------------------|
| $\triangle$ | 注  | 意 | この表示の注意事項を守らないと、感<br>をしたり、他の機器に損害を与えたり |

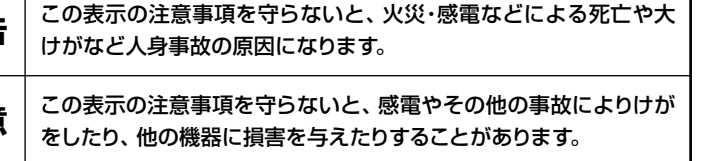

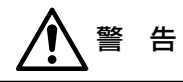

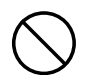

小さな子供のいるそばで、取り付け取りはずしの作業をおこなわないでください。 また、子供のそばに工具や部品を置かないようにしてください。 けがや感電をしたり、部品を飲み込んだりする危険性があります。

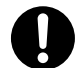

本製品の取り付け、取りはずしのときは、必ずコンピュータ本体および周辺機器 メーカーの注意事項に従ってください。

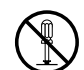

本製品の分解、改造、修理をご自分でおこなわないでください。 火災や感電、故障の原因になります。また、故障時の保証の対象外となります。

本製品を取り付けたコンピュータ本体から煙やへんな臭いがしたときは、直ちに電 源を切り、ACコンセントから電源プラグを抜いてください。そのあと、ご購入店な どにご連絡ください。

そのまま使用すると、火災や感電、故障の原因になります。

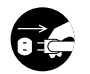

本製品を取り付けたコンピュータ本体に、水などの液体や異物が入った場合は、直 ちに電源を切り、ACコンセントから電源プラグを抜いてください。そのあと、ご購 入店などにご連絡ください。 そのまま使用すると、火災や感電、故障の原因になります。

本製品および本製品を取り付けたコンピュータ本体を、水を使う場所や湿気の多い ところで使用しないでください。 火災や感雷、故障の原因になります。

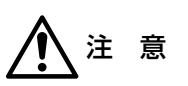

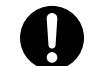

本製品の取り付け、取りはずしのときは慎重に作業をおこなってください。 強引な着脱は、機器の故障や、けがの原因になります。

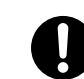

本製品の取り付け、取りはずしのときは、本製品に触れる前に金属性のもの(スチー ルデスク、ドアのノブなど)に手を触れて、静電気を除去してから作業をおこなって ください。 静雷気は本製品の破損の原因になります。

本製品および本製品を取り付けたコンピュータ本体を次のようなところで使用しな いでください。

・高温または多湿なところ、結露を起こすようなところ ・直射日光のあたるところ ・平坦でないところ、土台が安定していないところ、振動の発生するところ。 ・静電気の発生するところ、火気の周辺

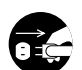

長期間、本製品を取り付けたコンピュータ本体を使用しないときは、電源プラグを 抜いておいてください。また、バッテリーもはずしておいてください。

本製品は第一種情報装置(商工業地域で使用される情報装置)で、商工業地域で の電波障害防止を目的とした情報処理装置等電波障害自主規制協議会(VCCI) に適合しています。したがって、住宅地またはその隣接した地域で使用すると、 ラジオ、テレビジョン受像機等に受信障害を与えることがあります。このマニュ アルの説明にしたがって正しくお取り扱いください。

## OSごとの導入手順フロー

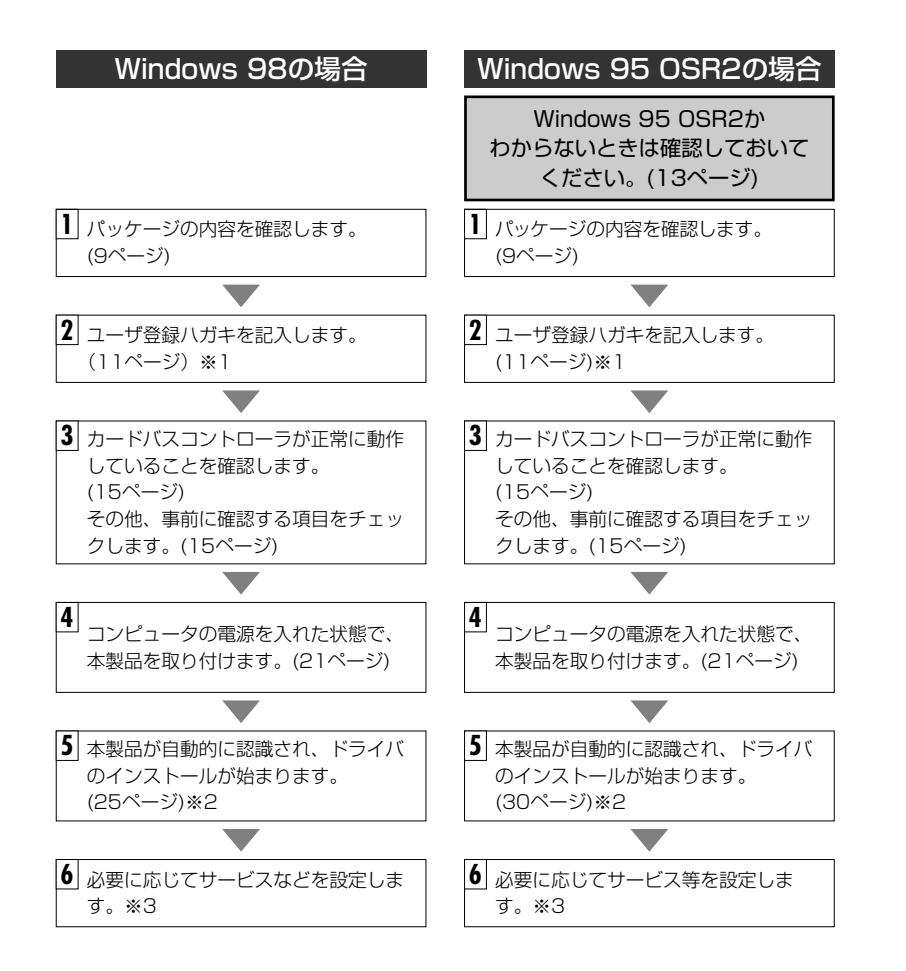

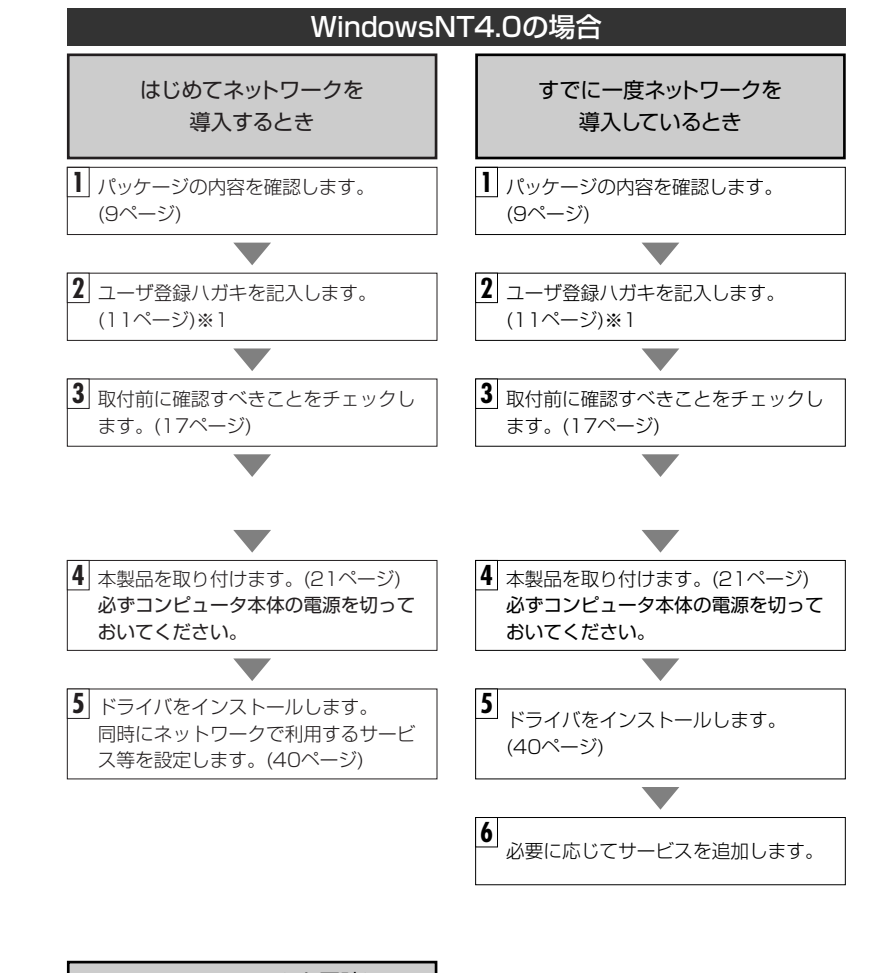

| NT4.0のシステムと同時に<br>インストールするとき |  |
|------------------------------|--|
| 40ページの 注意をお読みくだ<br>さい。       |  |

※1 ホームページからのオンライン登録ができます。(➡ホームページアドレスはP11)

- ※2 プラグ&プレイでもドライバディスクやWindows 98/95のディスクを挿入する作業が 必要なことがあります。
- ※3 このマニュアルの35ページからWindows 98/95のピア・ツー・ピアによるネットワー クの設定例を説明しています。参考にしてください。

### このマニュアルの表記について

### ●用語について

本製品 ······LD-10/100CBAのことを、このマニュアルでは、「本製品」と記載 しています。

### ●記号について

| 記号                    | 意  味                                                                                   |
|-----------------------|----------------------------------------------------------------------------------------|
| 注意                    | 作業上および操作上で特に注意していただきたいことを説明してます。こ<br>の注意事項を守らないと、けがや故障、火災などの原因になることがあり<br>ます。注意してください。 |
| MEMO                  | 説明の補足事項や知っておくと便利なことを説明しています。                                                           |
| $\uparrow \downarrow$ | キーボード上のカーソルキーを表わします。                                                                   |
| Enter                 | キーボード上のEnterキーを表わします。                                                                  |
| スペース                  | キーボード上のスペースバーを表わします。                                                                   |
| Esc A                 | その他、キーボード上のキーを表わします。                                                                   |

## もくじ

| はじめに ・・・・・・・・・・・・・・・・・・・・・・・・・・・・・・・・・・・・ |
|-------------------------------------------|
| 安全にお使いいただくために                             |
| OSごとの導入手順フロー ······4                      |
| このマニュアルの表記について                            |
| もくじ                                       |

### 1. パッケージの内容を確認する ・・・・・・....9

| 2. | 製品の保証とユーザ登録 ・・・・・10                    |
|----|----------------------------------------|
|    | 製品の保証とサービス ・・・・・10                     |
|    | ユーザ登録について ・・・・・・・・・・・・・・・・・・・・・・・・・・・・ |

| З. | 本製品の概要について ・・・・・・・・・・・・・・・・・・・・・・・・                       | 2 |
|----|-----------------------------------------------------------|---|
|    | 本製品の特長 ・・・・・・・・・・・・・・・・・・・・・・・・                           | 2 |
|    | 動作環境について ・・・・・・・・・・・・・・・・・・・・・・                           | З |
|    | Windows 95のリビジョンの確認方法・・・・・・・・・・・・・・・・・・・・・・・・・・・・・・・・・・・・ | З |

### 4. 各部の名称とはたらき ・・・・・14

### 5. セットアップ前に確認してください ・・・・・・15

- 7. Windows 98でのセットアップ・・・・・・・・・・・・・・・・・25
- 9. Windows 98/95でのピア・ツー・ピア環境の設定例 ・・・・・35
- 10. Windows NT4.0でのセットアップ ······40

| 付録1 | こんなときは ・・・・・56                   |
|-----|----------------------------------|
| 付録2 | ドライバディスク内容一覧 ・・・・・・・・・・・・・・・・・58 |
| 付録3 | サポートサービスについて ・・・・・59             |
| 付録4 | 基本仕様 •••••••61                   |

## パッケージの内容を確認する

本製品のパッケージには、次のものが入っています。作業を始める前に、すべてが 揃っているかを確かめてください。なお、梱包には万全を期しておりますが、万一 不足品、破損品などがありましたら、すぐにお買い上げの販売店か弊社ラニード・サ ポートセンターまでご連絡ください。

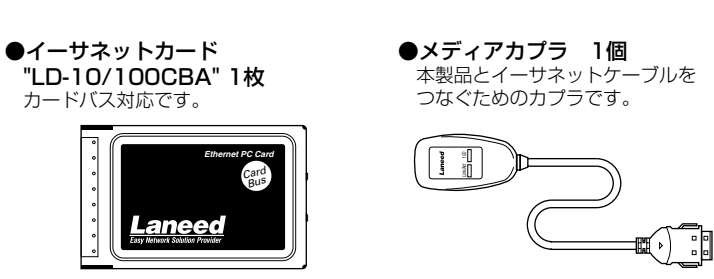

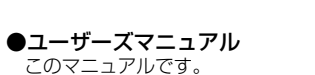

導入後も大切に保管してください。

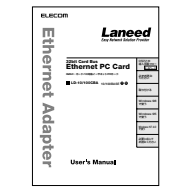

●保証書 このマニュアルと合わせて大切に 保管してください。

| LN 28               | _       |          | _     |
|---------------------|---------|----------|-------|
| 2854.685            | v       | л        | 0     |
| 9 2 N N             | 100     |          |       |
|                     | 8       | 线        | _     |
| 140                 |         |          | _     |
|                     | TD.     |          |       |
| 12/22/              |         |          |       |
| 11.0                |         |          |       |
| 218 852/00<br>Block | SOCIALD | 0274.974 | ttiv. |
| 9680                |         |          | _     |
|                     |         |          |       |
|                     |         |          |       |
|                     |         |          |       |
| <u> </u>            |         |          | _     |

●ドライバディスク 1枚

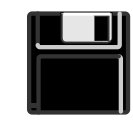

●ユーザ登録カード 本製品の導入前に記入し、 すみやかにご返送ください。

| _                                       | 解使はがさ                         |
|-----------------------------------------|-------------------------------|
| 新全党取人长<br>参启号手注                         | 170-8765                      |
| 6077                                    | 東京都豊島区東地袋3-13-2<br>住友不動産産地設ビル |
| マムロマイ11<br>文字<br>1371-15天1<br>1371-15天1 | Laneed 98-ht:>9-f             |
|                                         | ユーザ豊静カード                      |
| •== aff                                 |                               |
| •RH8                                    |                               |
| 0.05%                                   |                               |
|                                         |                               |
| •TEL                                    |                               |
| •781                                    |                               |

## 製品の保証とユーザ登録

### 製品の保証とサービス

本製品には、保証書が付いています。内容をお確かめの上、大切に保管してください。

### ●保証期間

保証期間はお買い上げの日より1年間です。保証期間を過ぎての修理は有料になります。詳細については保証書をご覧ください。保証期間中のサービスについてのご相談は、お買い上げの販売店にお問い合わせください。

### ●保証範囲

- 次のような場合は、弊社は保証の責任を負いかねますので、ご注意ください。
- ・弊社の責任によらない製品の破損、または改造による故障
- ・本製品をお使いになって生じたデータの消失、または破損
- ・本製品をお使いになって生じた、いかなる結果および、直接的、間接的なシステム、機器およびその他の異常

### ●修理の依頼

保証期間中に故障した場合には、故障した製品と保証書に、故障状況を記入したものを添えて、下記修理センターにご依頼ください。

#### 保証期間内

まずは、ラニード・サポートセンターにご連絡ください。 電話番号 03-3444-5571 FAX番号 03-3444-8205 電話受付 月曜日~金曜日 10:00~12:00 13:00~17:00 (ただし、祝祭日および夏期・年末年始特定休業日を除く) ※FAXによる受信は24時間おこなっております。

#### 保証期間外

東京都八王子市子安町4-19 セキエレクトロニクス株式会社内 エレコム修理センター

- 電話番号 03-5950-4410
- 電話受付 月曜日~金曜日 10:00~12:00 13:00~16:00 (ただし、祝祭日および夏期・年末年始特定休業日を除く)

### ユーザ登録について

パッケージの内容が確認できたら、作業をはじめる前に、ユーザ登録カードに必要 なことをご記入の上、ご投函ください。なお、ラニード・ホームページからのオン ライン登録も可能です。ホームページのアドレスは下記をお読みください。

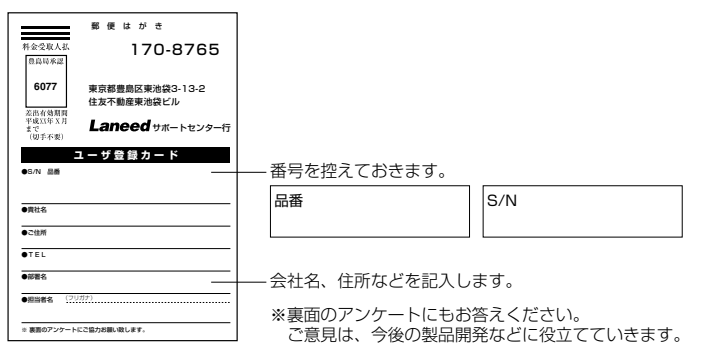

本製品に関して、ご質問がある場合は、ラニード・サポートセンターまでご連絡ください。

### ●ラニード・サポートセンター

TEL: 03-3981-4147 FAX: 03-3981-2102

受付時間:月~金曜日 10:00~12:00 13:00~17:00 (ただし、祝祭日および夏期・年末年始特定休業日を除く) ※FAXによる受信は24時間おこなっております。

●インターネット(ラニード・ホームページ): http://www.elecom-laneed.com

### ●FAX情報サービス

最寄りのサービス情報BOXセンターにお電話ください。 ガイダンスに従って取り出したい情報のBOX番号を指示してください。

メインメニューBOX番号(提供している情報の一覧がFAXされます) 「5)「5)「9)「9)「0)

電話番号 東 京:03-3940-6000 大 阪:06-6455-6000 名古屋:052-453-6000 福 岡:092-482-6000 札 幌:011-210-6000 仙 台:022-268-6000

広島: 082-223-6000

### 本製品の概要について

本製品の特長や動作環境などを説明します。

### 本製品の特長

### ●32bitカードバス対応で100Mbps環境をフル活用

100Mbps環境のパフォーマンスをじゅうぶんに発揮できるのが本製品です。 PCカードの新しい規格である32ビットカードバスに対応し、従来の100Mbps 対応イーサネットPCカードの弱点であった16ビットカードのボトルネックを取 り払いました。

### ●Windows NT4.0でも使えるオリジナルドライバが付属

Windows NT4.0には、現在カードバス対応の標準ドライバが用意されていません。 そのため、せっかくの32ビットカードバスがその力を発揮できずにいました。本製 品は新しく開発したオリジナルドライバにカードバスコントローラのドライバ機能 まで取り込みました。これにより、ノートタイプのコンピュータを使ったWindows NT4.0でも32ビットカードバス対応の100Mbps環境でネットワーク接続ができ るようになりました。

### ●プラグ&プレイ、活線挿抜でセットアップが簡単

本製品はWindows 98/Windows 95のプラグ&プレイ機能に対応しています。シ ステムが本製品を認識すると自動的にセットアップが開始され、画面に表示される メッセージに従ってドライバのインストールやネットワークの設定をおこなうだけで、 すぐに使用できるようになります。わずらわしいハードウェアレベルの設定を意識す る必要はありません。

### ●Auto Negotiation対応だから出先の接続環境も気にならない

Auto Negotiation対応だから出先での接続環境も自動判断。10Mbps環境か 100Mbps環境のどちらかを自動的に判断し、最適な状態でデータのやり取りが できます。接続環境がよくかわるモバイルコンピュータにぴったりの機能です。こ れでモバイル環境がさらに快適になりました。

### ●Full Duplex対応で高速データ転送

Full Duplex(全二重モード)に対応。同じくFull Duplex対応のスイッチングHUB に接続すると、データの送信と受信を同時におこなうことができます。これにより、 チャネルの帯域幅が倍に拡大され効率のよい伝送路を持ったネットワーク環境を実 現することができます。

### 動作環境について

本製品の動作環境は次のとおりです。

| 対応機種 | PC/AT互換機(DOS/V)、NEC PC98-NX、NEC PC-9800シリーズで32<br>ビットカードバス対応のPCカードスロットを持つ機種<br>※ノートパソコンの最新の対応情報は、11ページに記載されていますラニー<br>ド・ホームページまたはFAX情報サービスでご確認いただけいます。 |
|------|----------------------------------------------------------------------------------------------------|
| 対応OS | Windows 98, Windows 95 OSR2, Windows NT4.0                                                                                                    |

### Windows 95のリビジョンの確認方法

ご使用中のOSがWindows 95の場合は、リビジョンを確認する必要があります。 Windows 98の場合は、確認の必要はありません。カードバス搭載製品は、本来 はすべてWindows 98またはWindows 95 OSR2がインストールされていま す。しかし、何らかの理由でWindows 95を再インストールしている場合、 OSR2以前のリビジョンをインストールしている可能性もあります。このような ときは、次の手順でWindows 95のリビジョンを確認してください。

### ●リビジョンの確認

 [スタート]→[設定]→[コントロールパネル]を選択し、〈コントロールパネル〉 画面で[システム]アイコンをダブルクリックします。

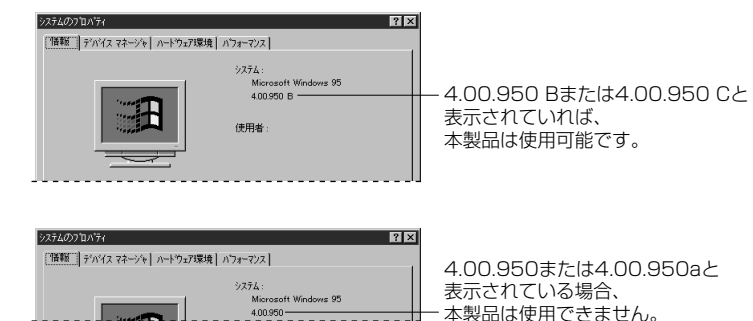

②【情報】タブの[システム]のリビジョン表示を確認します。

## 各部の名称とはたらき

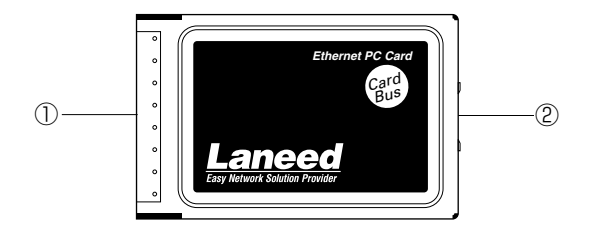

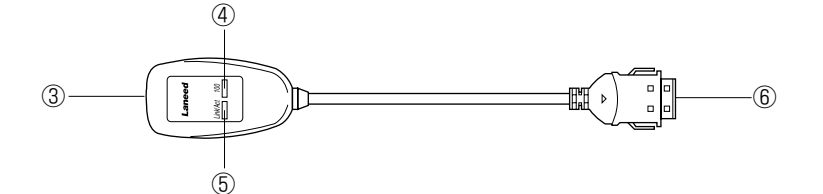

| 1 | 68ピンコネクタ                                   | コンピュータのカードバス対応のPCカードスロットへ差し込むコネクタです。コネクタを指で触れないように注意してください。                                         |
|---|--------------------------------------------|----------------------------------------------------------------------------------------------------|
| 2 | 15ピンコネクタ                                   | メディアカブラの15ピンコネクタ側と接続します。 コネクタ<br>を指で触れないように注意してください。                                                |
| 3 | RJ45モジュラー<br>ジャック(10BASE-<br>T/100BASE-TX) | 10BASE-Tまたは100BASE-TXのRJ45モジュラーケー<br>ブルのプラグを差し込みます。                                                 |
| 4 | 100<br>(LEDインジケータ)                         | 100BASE-TX環境に接続しているときに緑色に点灯します。                                                                     |
| 5 | Link/Act<br>(LEDインジケータ)                    | リンクが確立されているときに緑色に点灯します。また、<br>データを送受信しているときにも緑色に点灯します。データ<br>は断続的に送受信されますので、見かけ上は点滅しているよ<br>うに見えます。 |
| 6 | 15ピンコネクタ                                   | イーサネットPCカード側の15ピンコネクタに差し込みます。                                                                       |

## セットアップ前に確認してください

本製品は、カードバスに対応したイーサネットPCカードです。カードバス対応製品 を使用するには、次のような注意が必要です。

### Windows 98/95環境での注意と確認事項

●カードバスコントローラがセットアップされていることを確認してください 一部のコンピュータでは、工場出荷時のデフォルトの状態ではカードバスが使用で きないものがあります。

下記の手順でカードバスコントローラがセットアップされているか確認してください。カードバスが設定されていなかったり、正常にデバイスが動作していないときは、本製品をお使いになる前に、パソコン本体のマニュアルをお読みになり、正しくセットアップしてください。

### ◆確認の方法

7

5

 ①[スタート]→[設定]→[コントロールパネル]を選択し、〈コントロールパネル〉 画面で[システム]アイコンをダブルクリックします。
 ②[PCMCIAソケット]をダブルクリックします。
 ③カードバスのコントローラ名が表示されます。

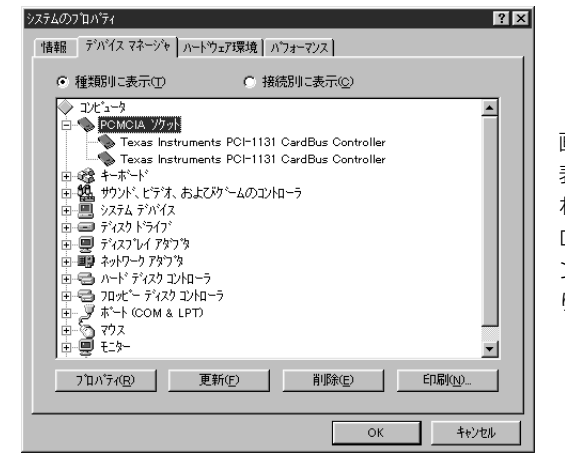

画面は例です。リストに 表示される内容や表示さ れるカードバスのコント ローラ名は、お使いのコ ンピュータによって異な ります。

④コントローラ名を選択した状態で、[プロパティ]をクリックします。
 ⑤[デバイスの状態]で「このデバイスは正常に動作しています」と表示されていることを確認します。

### ●ドライバのインストールにフロッピーディスクドライブが必要です

本製品のドライバは付属のフロッピーディスクより供給されます。本製品のドライバ をインストールするためには、フロッピーディスクドライブが必要になります。フロッ ピーディスクドライブがない場合は、赤外線通信などを利用して、コンピュータ本体 のハードディスクにフォルダを作成し、付属ディスクの内容をコピーしておいてくだ さい。このマニュアルの説明では、ドライバディスクを使用する部分をインストール したフォルダに置き換えてお読みください。

### ●Windows 98/95オペレーションディスクが必要です

インストール中にWindows 98またはWindows 95オペレーションシステムの CD-ROMまたはフロッピーディスクが必要になります。ただし、インストールモデ ルではハードディスク内に"cab"があれば、そのディレクトリからインストールする ことが可能です。

### ●Windows 98/95でPCカードスロットがひとつしかない場合の注意点

PCカードによるCD-ROMドライブを使用している場合、インストール中にCD-ROMドライブが使用できません。Windows 98/95オペレーションシステムが CD-ROMの場合は、あらかじめ、Windows 98なら"win98"(NEC PC-9801/9821では、"win98n")ディレクトリの内容を、Windows 95なら"win95" ディレクトリの内容をすべてハードディスクにコピーしておいてください。 (Windowsインストールモデルなど、ハードディスクにすべてのオペレーションシ ステムがインストールされている場合は、この作業は不要です。)

### ●パワーマネージメント機能について

パワーマネージメント機能を有効にしていると、PCカードスロットへの電源供給も停止されれため、本製品を使用することができません。必ずパワーマネージメント機能は無効(OFF)にしてください。パワーマネージメント機能の変更方法はコンピュータ本体のマニュアルをご覧ください。

### ●活線挿抜について

本製品は「活線挿抜」に対応しています。Windows 98/95環境で本製品を使用す る場合は、コンピュータの電源をONした状態で本製品を抜き差しできます。ただ し、取りはずすときに必要な操作がありますので、22ページ「取りはずしの方法」を お読みになり、正しい手順で取りはずしてください。

### Windows NT4.0での注意と確認事項

### ●本製品が対応するカードコントローラチップは限定されます

Windows NT4.0にはカードバスコントローラ用のドライバが添付されていないため、本来ならカードバスに対応しません。本製品ではドライバにカードバスコントローラをエミュレートさせる機能を含んだオリジナルドライバを添付しています。このドライバを使うことでWindows NT4.0においてもカードバスを利用することができるようにしています。最新の対応機種については、弊社ホームページまたはFAX情報サービスでご確認ください。ホームページアドレス等は11ページをお読みください。

### ●本製品を使用中は空きスロットがあっても使用できません

本製品を使用している間は、本製品のドライバがカードバスコントローラをコント ロールしているためPCカードスロットに空きスロットがあっても認識されません。 他のPCカード製品を使用するときは、本製品を取りはずした状態で使用してくだ さい。

### ●リソースの空き状況を事前にチェックしてください

本製品が使用するI/Oポートアドレス・IRQ・メモリアドレスを割り当てるため空き 状況をセットアップ前に調べておく必要があります。空き状況を調べる方法は、この あとの「Windows NT4.0でのリソースの空き状況チェック方法」をお読みくだ さい。

### ●ドライバのインストールにフロッピーディスクドライブが必要です

本製品のドライバは付属のフロッピーディスクより供給されます。本製品のドライバ をインストールするためには、フロッピーディスクドライブが必要になります。フロッ ピーディスクドライブがない場合は、赤外線通信などを利用して、コンピュータ本体 のハードディスクにフォルダを作成し、付属ディスクの内容をコピーしておいてくだ さい。このマニュアルの説明では、ドライバディスクを使用する部分をインストール したフォルダに置き換えてお読みください。

### ●PCカード経由でCD-ROMドライブを接続している場合の注意点

インストール中にWindows NT4.0ネットワークオペレーションシステムのCD-ROMを要求するメッセージが表示されることがあります。このとき、PCカード経由でCD-ROMドライブを接続している環境では、スロットに空きがなかったり、空きスロットがあってもセットアップ中にCD-ROMドライブが正常に認識されない可能性があります。このような場合は、本製品のセットアップを始める前に、Windows NT4.0ネットワークオペレーションシステムにある次のディレクトリの内容をすべてハードディスクにコピーしておいてください。インストール後は削除してもかまいません。

- ・PC/AT互換機(DOS/V)およびNEC PC98-NXでは、"I386"ディレクトリの内容(約110Mバイト)すべて
- ・NEC PC-9800(9821)シリーズでは、"PC98"ディレクトリの内容(約90Mバ イト)すべて

### ●パワーマネージメント機能について

パワーマネージメント機能を有効にしていると、PCカードスロットへの電源供給も停止されれため、本製品を使用することができません。必ずパワーマネージメント機能は無効(OFF)にしてください。パワーマネージメント機能の変更方法はコンピュータ本体のマニュアルをご覧ください。

### ●活線挿抜について

Windows NT4.0は「活線挿抜」に対応していません。本製品の取り付け、取りはず しは、必ずコンピュータ本体の電源をOFFにした状態でおこなってください。

### Windows NT4.0でのリソースの空き状況チェック方法

セットアップ中にハードウェアの設定でリソースを指定する画面が表示されま す。このとき、本製品が使用するI/Oポートアドレス・IRQ・メモリアドレスを割 り当てるため、現在の空き状況を調べておく必要があります。

#### ◆確認の方法

①[スタート]→[プログラム]→[管理ツール]→[WindowsNT診断プログラム]を選 択します。

②【リソース】タブをクリックし、[I/Oポート]をクリックします。 ・[I/Oポートアドレス]の使用状況が一覧で表示されます。

### ③使用状況の一覧を見て、空き状態のアドレスをメモします。

| バージョン   システム | ディスフプレイ トライフブ メモリ | サービス リソース | 環境     | ネットワーク         |          |
|--------------|-------------------|-----------|--------|----------------|----------|
|              |                   | HA        | L リソース | を含める( <u>H</u> |          |
| アドレス         | デバイス              |           | バス     | 種類             | <b></b>  |
| 0060 - 0060  | i8042prt          |           | 0      | ISA            |          |
| 0064 - 0064  | i8042prt          |           | 0      | ISA            |          |
| 01CE - 01CF  | VgaSave           |           | 0      | PCI            |          |
| 01F0 - 01F7  | atapi             |           | 0      | ISA            |          |
| 0224 - 022F  | auddrive          |           | 0      | ISA            |          |
| 02F8 - 02FE  | Serial            |           | 0      | ISA            |          |
| 0340 - 035E  | Sparrow           |           | 0      | ISA            |          |
| 0378 - 037A  | Parport           |           | 0      | ISA            |          |
| 0388 - 038B  | auddrive          |           | 0      | ISA            | _        |
| 03B0 - 03BB  | VgaSave           |           | 0      | PCI            |          |
| 03C0 - 03CF  | neo20xx           |           | 0      | PCI            |          |
| 03C0 - 03DF  | VgaSave           |           | 0      | PCI            |          |
| 03C4 - 03C5  | FsVga             |           | 0      | 内部             |          |
| 03CE - 03CF  | FsVga             |           | 0      | 内部             |          |
| 0304 - 0304  | Fellan            |           | 0      | 内部             | <u> </u> |

 E000h,E400h,E800h,EC00h,D000h,D400h,D800h,DC00hを調べて おいてください。

## MEMO 現在の空きアドレスをチェックしてください。 □E000h □E400h □E800h □EC00h □D000h □D400h □D800h □DC00h

### ④続いて、[IRQ]をクリックします。

·[IRQ]の使用状況が一覧で表示されます。

### ⑤使用状況の一覧を見て、空き番号をメモします。

バージョン】システム】ディスフリイ】トライブ】 メモリー】 サービス リソース 】環境 】 ネットワーク】

| IRQ | デバイス     | ∧° | 7 | 種類  |
|-----|----------|----|---|-----|
| 01  | i8042prt | 0  |   | ISA |
| 04  | Serial   | 0  |   | ISA |
| 05  | auddrive | 0  |   | ISA |
| 06  | Floppy   | 0  |   | ISA |
| 09  | Serial   | 0  |   | ISA |
| 11  | Sparrow  | 0  |   | ISA |
| 12  | i8042prt | 0  |   | ISA |
| 14  | atapi    | 0  |   | ISA |
|     |          |    |   |     |
|     |          |    |   |     |
|     |          |    |   |     |
|     |          |    |   |     |

 MEMO
 現在の空き番号を記入してください。

 空き番号=

⑥続いて、[メモリ]をクリックします。
 ・[メモリアドレス]の使用状況が一覧で表示されます。

| ⑦使用状況の一覧を見て、 | 使用中のアドレスまたは空き状態のアドレスをメモし |
|--------------|--------------------------|
| ます。          |                          |

| バージョン】システム】ディスフルイ】ドライフン】メモリ 【サービス リソース】環境 【ネットワーク】                                                                                                    |
|----------------------------------------------------------------------------------------------------|
| HAL リソースを含める(H) ┏                                                                                                    |
| アドリス         アドリオ         パス         運賃           F0000000         F0FFFE         nes20xx         0         PCI           F800000         F0FFFE         nes20xx         0         PCI           00040000         000BFF         VesSave         0         PCI           00040000         000BFF         L100CBA         0         PISP |
|                                                                                                    |
|                                                                                                    |
|                                                                                                    |
|                                                                                                    |
| 711ハディ(P) 最新の情報に更新(R) ED刷(N) OK                                                                                                    |

- MEMO 使用中の(または空き)メモリアドレスを記入してください。 メモリアドレス=
  - ⑧メモできれば、「Windows NT診断プログラム]を終了します。 ・このメモはセットアップ中に使用します。

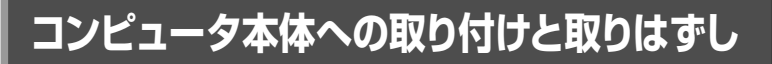

本製品をノートタイプのコンピュータに取り付ける方法とネットワークへ接続する 方法を説明しています。イーサネットカードの挿入方法やイジェクト方法は、本体の 機種によって異なりますので、お手持ちのコンピュータ本体やカードスロットのマ ニュアルの該当ページを参考にしてください。

### 取り付けの方法

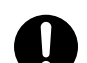

必ずコンピュータ本体やカードスロットのマニュアルも併せて読みながら、取り付 けてください。

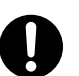

本製品の取り付けを始める前に、必ず金属に触れて身体の静電気を取り除いてくだ さい。

コンピュータ本体の電源がOFFになっていることを確認します。 本製品はWindows 98/95の「活線挿抜」に対応しています。Windows 98/95で コンピュータを使う場合は、コンピュータの電源をONにした状態で本製品を差し 込むことができます。

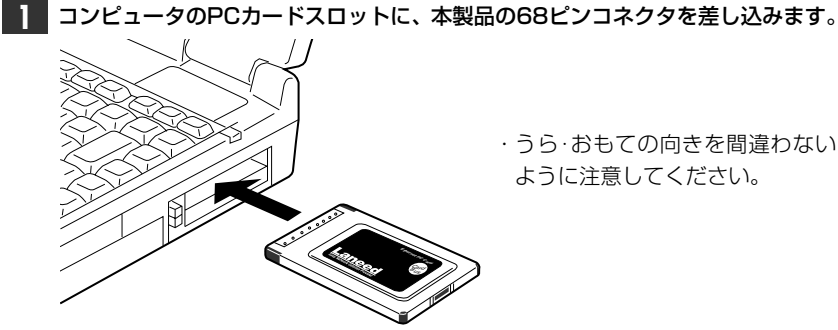

 うら・おもての向きを間違わない ように注意してください。

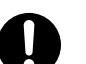

カードを差し込むとき、向きを間違えると本製品のコネクタやコンピュータ側のコ ネクタを破損する恐れがあります。無理に差し込まないように注意してください。

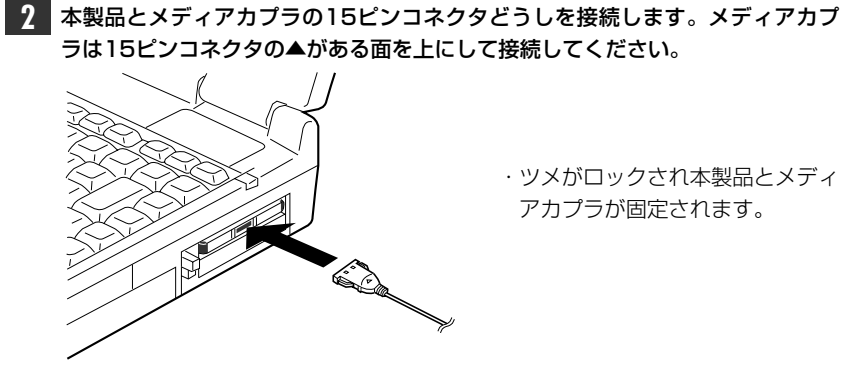

- **グを差し込みます。**・プラグはカチッと音がするまで、しっかりとジャックに差し込んでください。

3 メディアカプラのRJ45モジュラージャックにRJ45モジュラーケーブルのプラ

コンピュータ本体の電源が切れた状態での取りはずし

【】 メディアカプラからRJ45モジュラーケーブルのプラグを抜きます。

- **2** コンピュータ本体のマニュアルの説明に従って、PCカードスロットから本製品 を取りはずしてください。
- **3** 本製品からメディアカプラをはずします。

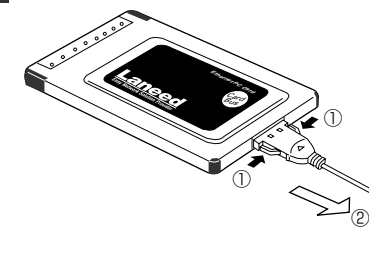

 ・カプラ側のコネクタのツメを押し ながら抜きます。

これで本製品の取りはずしは完了です。

### 取りはずしの方法

コンピュータのPCカードから本製品をイジェクトする方法は、コンピュータ本体に よって異なりますので、コンピュータ本体のマニュアルの「PCカードスロット」に関 するページを参照してください。なお、Windows 98/95の活線挿抜により、コン ピュータの電源を入れたまま、本製品を取りはずすときはPCMCIAソケットから切 り離すための操作をおこなう必要があります。

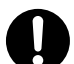

必ずコンピュータ本体やカードスロットのマニュアルを参照して取りはずしてください。

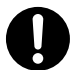

本製品を取りはずすときは、必ず金属に触れて身体の静電気を取り除いてください。

### コンピュータ本体の電源が入った状態での取りはずし(Windows 98/95の活線挿抜)

[スタート]→[設定]→[コントロールパネル]を選択し、〈コントロールパネル〉画 面で[PCカード(PCMCIA)]アイコンをダブルクリックします。

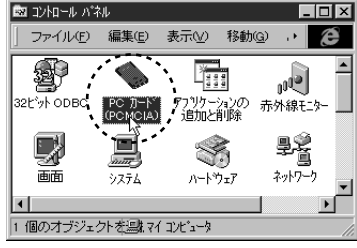

· 〈PCカード(PCMCIA)のプロパティ〉画面が表示されます。

2 "Laneed LD-10/100CBA Fast Ethernet PC Card..."を選択し、 終7<sup>(1)</sup> をクリックします。

| PC カード(PCMCIA)のブロバティ ? 🗙                                             |
|----------------------------------------------------------------------|
| ソケットの状態<br>設定                                                        |
| PC カードを取りはずすココよ、一覧から違んで〔終了〕を<br>切っりしてください。①                          |
| ●[空D - ソケット 1]<br>■】Laneed LD-10/100CBA Fast Ethernet PC Card - ソケット |
| <b>終了(5)</b>                                                         |
| □ タスクハパー上にコントロールを表示する(円)                                             |
| ▶ 終了前にカードが取りまずされたら、警告を表示する①                                          |
| OK キャンセル 更新( <u>A</u> )                                              |

・取りはずし可能のメッセージが表示されます。

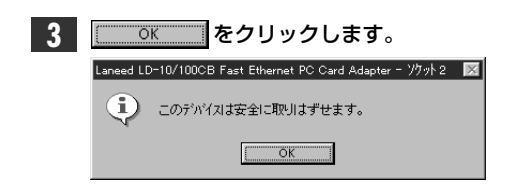

- 4 本製品をPCカードスロットから取りはずします。
  - このあとは、23ページ「コンピュータ本体の電源が切れた状態での取りはずし」 と同じ手順で取りはずしてください。

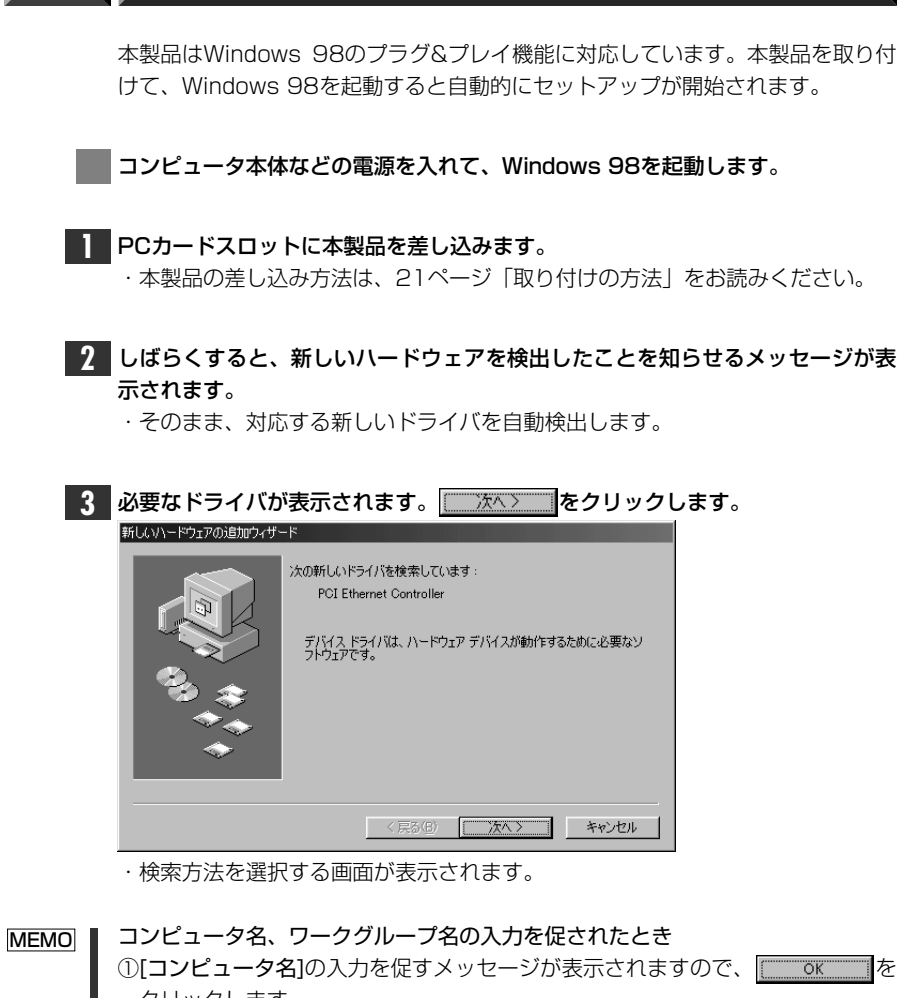

Windows 98でのセットアップ

| クリックします。   |               |             |                   |         |
|------------|---------------|-------------|-------------------|---------|
| ②【識別情報】 タブ | で[ <b>コンピ</b> | ュータ名]と[ワークグ | <b>ループ名</b> ]を入力し | ってください。 |
| 入力が終われば    | OK            | をクリックします。   |                   |         |

| ネットワーク ?               | × |
|------------------------|---|
| ネットワークの設定 識別情報 アクセスの制御 |   |
|                        |   |
| コンピュータ名: yamada        |   |
| ワークグループ: worksroup     |   |
| コンピュータの説明:             |   |

| コンピュータ名 | インストール中のコンピュータに与える名称を設定します。一般的には、<br>個人単位で使うコンピュータならユーザーの名前、部署単位で使うコン<br>ピュータなら部署名などを入力します。 |
|---------|---------------------------------------------------------------------------------------------|
| ワークグループ | インストール中のコンピュータが接続されるネットワークのグループ名<br>をつけます。同一ネットワーク上のコンピュータのワークグループ名は<br>すべて同じになります。         |

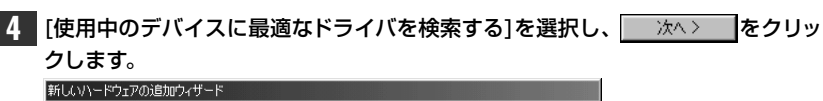

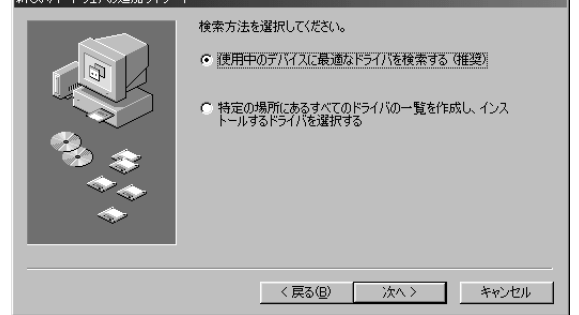

・ドライバの場所を選択する画面が表示されます。

<sup>5</sup> フロッピーディスクドライブに、本製品に付属のフロッピーディスクを入れます。

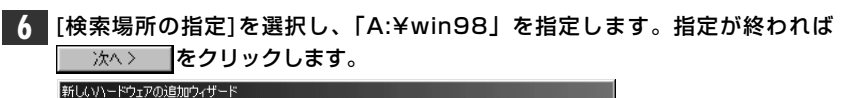

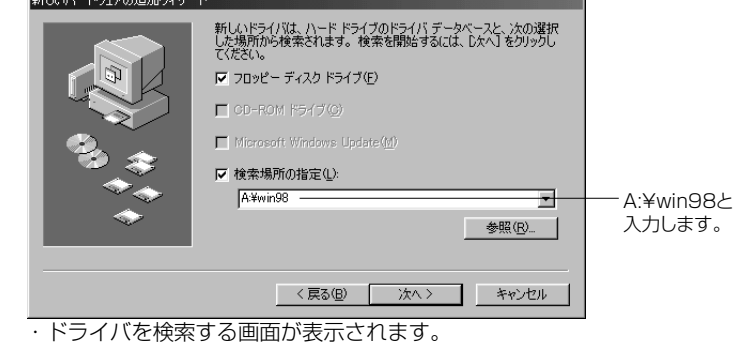

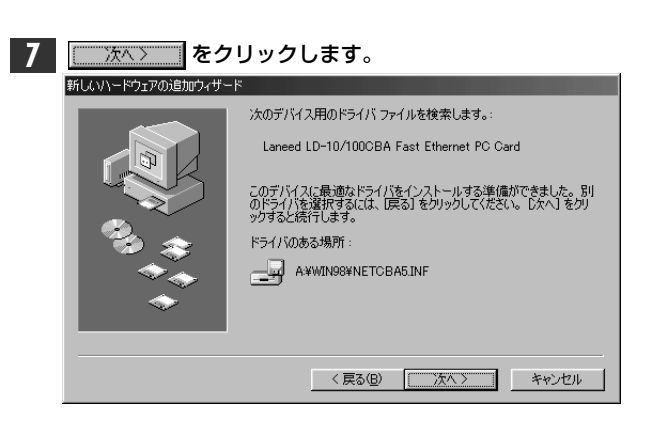

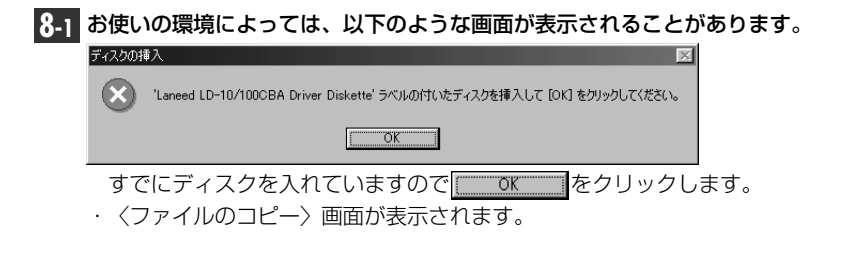

### 8-2 [ファイルのコピー元]を、フロッピーディスクドライブのドライブ名に変更し、 「win98」ディレクトリを指定します。

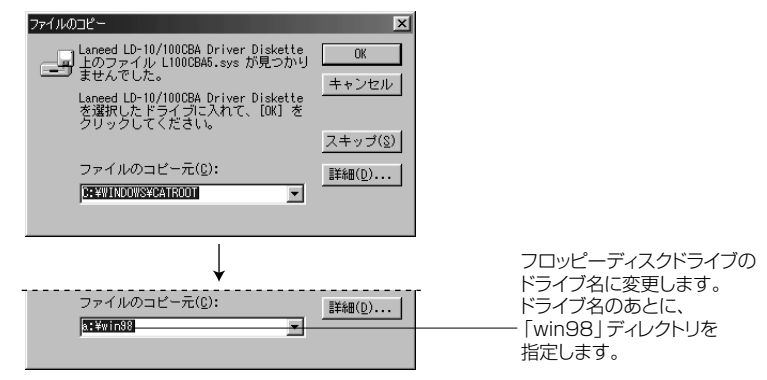

・通常、フロッピーディスクドライブはPC/ATの場合はAドライブです。NEC PC-9800の場合は、ご使用の環境により変化します。
 ・ドライブ名のあとに、必ず「win98」ディレクトリを指定してください。

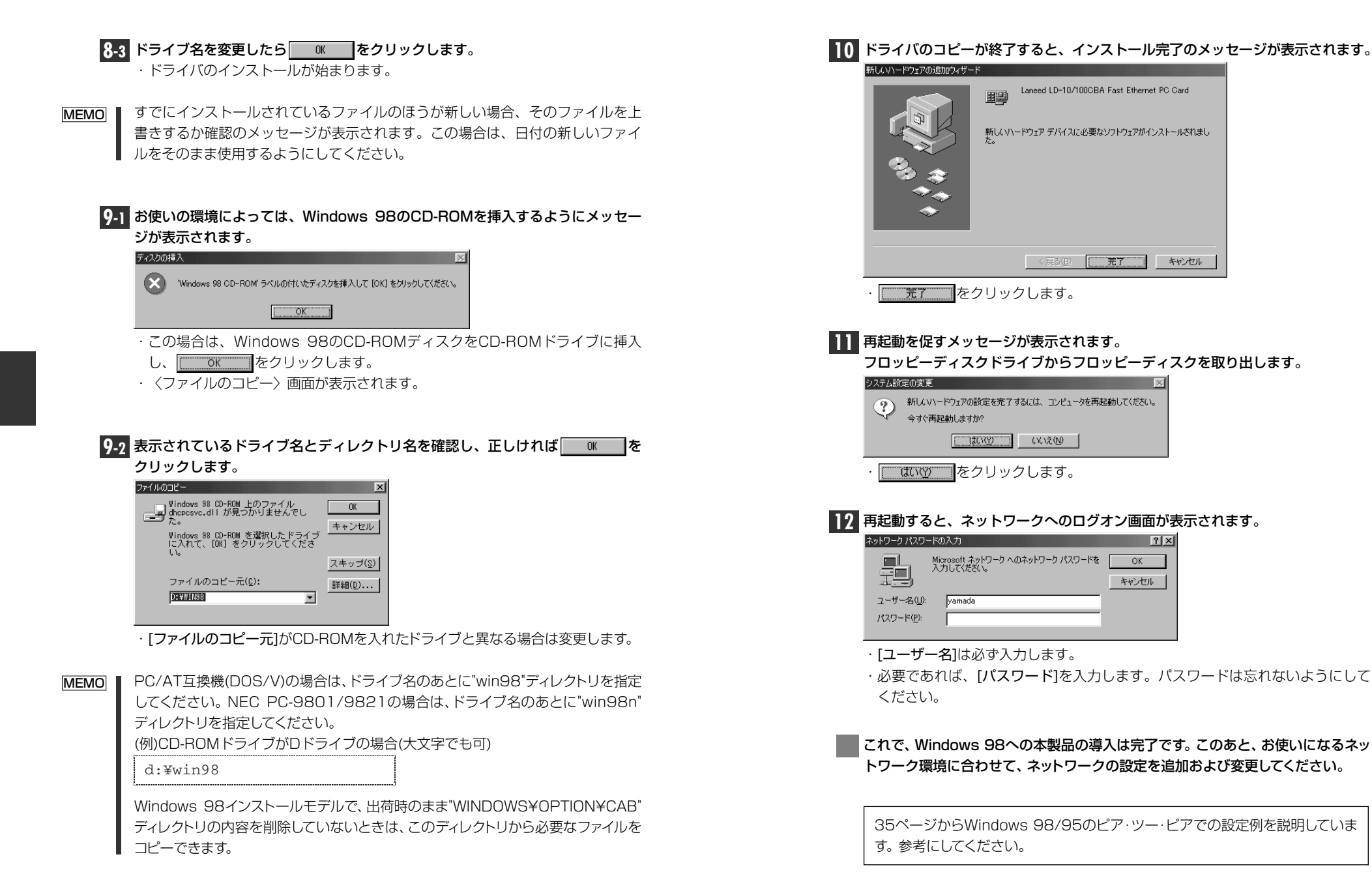

## Windows 95でのセットアップ

Windows 95でのセットアップ方法について説明します。

**[**0]

### ドライバをインストールする コンピュータ本体の電源を入れて、Windows 95を起動します。 フロッピーディスクドライブに、本製品に付属するフロッピーディスクを入れます。 2 PCカードスロットに本製品を差し込みます。 ·本製品の差し込み方法は21ページ「取り付けの方法」をお読みください。 3 しばらくすると新しいハードウェアを検出したことを知らせるメッセージが表示 されます。 法へ〉 をクリックします。 デバイス ドライバ ウィザード このウィザードで、次のインストールができます。 PCI Ethernet Controller 最新のトライバをローカルトライブ、ネットワークおよびインターネットから検 このデバイスに付属のフロッピー ティスクまたは CD-ROM がある場合 は挿入してください。 更新されたトライハを自動的に検出することをお勧めします。[次 へ] を切っりすると自動検出が始まります。 ( 次へ) キャンセル 4 見つかったドライバ名として"Laneed LD-10/100CBA Fast Ethernet PC Card"と表示されていれば、 完了 をクリックします。 デバイス ドライバ ウィザード

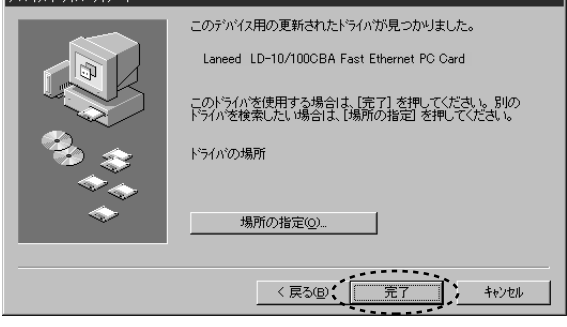

· 〈ディスク挿入〉のメッセージが表示されます。

| _ | / | IJ | '1 |
|---|---|----|----|
|   |   | 3  | 0  |

| (MEMO) 1.<br>(1)<br>(2)<br>(2) | ンストール中の<br>コンピューク<br>で、<br>を<br>やりワーク<br>で、<br>す。のエビュータ<br>で、<br>す。のエビュータ<br>で、<br>す。のエビュータ<br>で、<br>で、<br>で、<br>で、<br>で、<br>で、<br>で、<br>で、<br>で、<br>で、<br>で、<br>で、<br>で、 | クコンピュータで初めてネットワークの導入をしたとき タ名]などの入力を促すメッセージが表示されますので、<br>クリックします。 メリックします。 メリックします。 メリックしてで、「「コンピュータ名]と[ワークグループ名]を入力してくだ シカれば「閉じる」をクリックします。 第1 7952種の管理 メリックともでは、「然び通すなために思れ、<br>「べたえい。 |
|--------------------------------|----------------------------------------------------------------------------------------------------|----------------------------------------------------------------------------------------------------|
| =                              | コンピュータ名                                                                                                    | インストール中のコンピュータに与える名称を設定します。一般的に<br>は、個人単位で使うコンピュータならユーザーの名前、部署単位で使う<br>コンピュータなら部署名などを入力します。                                                                                            |
|                                | ワークグループ                                                                                                    | インストール中のコンピュータが接続されるネットワークのグループ<br>名をつけます。同一ネットワーク上のコンピュータのワークグループ名<br>はすべて同じになります。                                                                                                    |

5 〈ディスク挿入〉のメッセージが表示されたら、すでにディスクは入っているので \_\_\_\_\_\_ をクリックします。

| れなりの挿        | え                                                                            | $\times$ |
|--------------|------------------------------------------------------------------------------|----------|
| $\bigotimes$ | 'Laneed LD-10/100CBA Driver Diskette' ラベルの付いたディスクを挿入して [OK] を<br>クリックしてください。 |          |
|              | OK                                                                           |          |
|              |                                                                              |          |

· 〈ファイルのコピー〉 画面が表示されます。

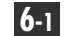

6-1 [ファイルのコピー元]をフロッピーディスクドライブのドライブ名に変更し、 「win95」ディレクトリを指定します。

| 771110 | Dat'- 🗙                                                                    | 1                        |
|--------|----------------------------------------------------------------------------|--------------------------|
|        | Laneed LD-10/100CBA Driver Diskette上のファイル OK OK                            |                          |
|        | Laneed LD-10/100CBA Driver Disketteを選択した キャンセル<br>ドライフドこ入れて、[OK] を押してください。 |                          |
|        |                                                                            |                          |
|        | 7ァ1ルのユ <sup>*</sup> ~元②:<br>■ 詳細①… ■ 詳細①… ■                                |                          |
|        |                                                                            |                          |
|        | $\downarrow$                                                               | フロッピーディスクドライブの           |
|        | 7ァイルのコビー元(Q):<br>まそ細(D)                                                    | - ドライブ名のあとに              |
|        | CAMILO -                                                                   | 「WIN95」テイレクトリを<br>指定します。 |
|        |                                                                            | · · · · · · · · · ·      |

・通常、フロッピーディスクドライブはPC/ATの場合はAドライブです。 NEC PC-9800の場合は、ご使用の環境により変化します。

・ドライブ名のあとに、必ず「win95」ディレクトリを指定してください。

- **6-2** ドライブ名を変更したら OK をクリックします。
- 7-1 お使いの環境によって、Windows 95のディスクを挿入するようにメッセージが 表示されることがあります。

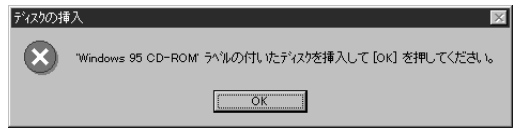

- ・この場合は、Windows 95のCD-ROMまたはフロッピーをドライブに挿入
- し、 \_\_\_\_\_ をクリックします。
- 〈ファイルのコピー〉画面が表示されます。

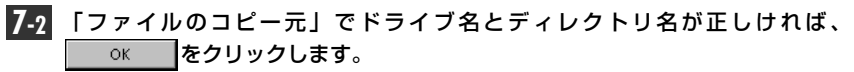

| イルのコ | <u>^-</u>                                           | ×                 |
|------|-----------------------------------------------------|-------------------|
| -9   | Windows 95 CD-ROM 上のファイル afvxd.vxd が見<br>つかりませんでした。 | ОК                |
|      | Windows 95 CD-ROM を選択したドライフキこ入れ<br>て、[OK] を押してください。 | キャンセル             |
|      |                                                     | スキッフ*( <u>S</u> ) |
|      | ファイルのユビー元©:                                         | 詳希田( <u>D</u> )   |
|      | C#WINDOWS#OPTIONS#CABS                              |                   |
|      |                                                     |                   |

- ・ディスクを挿入したドライブ名およびディレクトリ名が異なる場合は、直接ドライ ブ名とディレクトリ名を入力するなどして変更してください。変更後、 ОК をクリックします。
- CD-ROMの場合はドライブ名のあとに"win95"ディレクトリを指定します。 MEMO (例)CD-ROM ドライブがD ドライブの場合(大文字でも可)

d:¥>win95

Windows 95インストールモデルで、出荷時のまま"WINDOWS¥OPTION¥CAB" ディレクトリの内容を削除していないときは、このディレクトリから必要なファイルを コピーできます。

- ファイルによってはすでにインストール先に最新のファイルが存在する場合があり 注意 ます。同名ファイルが見つかったときは、最新のファイルを使用してください。
  - 8 ドライバのコピーが終了すると、再起動しますかというメッセージが表示されます。 フロッピーディスクドライブからフロッピーディスクを取り出します。

| システム設定                      | この変更 🛛 🔽                                             |  |
|-----------------------------|------------------------------------------------------|--|
| ?                           | 新しいハートウェアの設定を完了するには、コンピュータを再起動してください。<br>今すぐ再起動しますか? |  |
|                             |                                                      |  |
| -<br>・ <u>これの</u> をクリックします。 |                                                      |  |

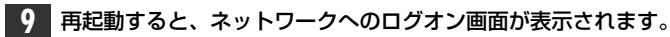

| ットワーク パスワート          | の入力                                    | ? ×   |
|----------------------|----------------------------------------|-------|
|                      | Microsoft ネットワーク へのパスワートを入力してくださ<br>い。 | ОК    |
|                      |                                        | キャンセル |
| ユーザー名( <u>U</u> ):   | yamada                                 |       |
| ハ*スワート*( <u>P</u> ): | 1                                      |       |
|                      |                                        |       |

·[ユーザー名]は必ず入力します。

・必要であれば、[**パスワード**]を入力します。パスワードは忘れないようにして ください。

### これで、本製品への導入は完了です。このあと、お使いになるネットワーク環境 に合わせて、ネットワーク設定を追加および変更してください。

次のページからWindows 98/95のピア・ツー・ピアでの設定例を説明しています。参考にしてください。

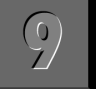

### Windows 98/95でのピア・ツー・ピア環境の設定例

ここでは、Windows 98およびWindows 95のネットワークでよく利用されるピア・ツー・ピア環境の設定例を説明します。なお、画面例はWindows 98を使用しています。

[スタート]→[設定]→[コントロールパネル]を選択し、〈コントロールパネル〉画 面で[ネットワーク]アイコンをダブルクリックします。

· 〈**ネットワーク〉**画面が表示されます。

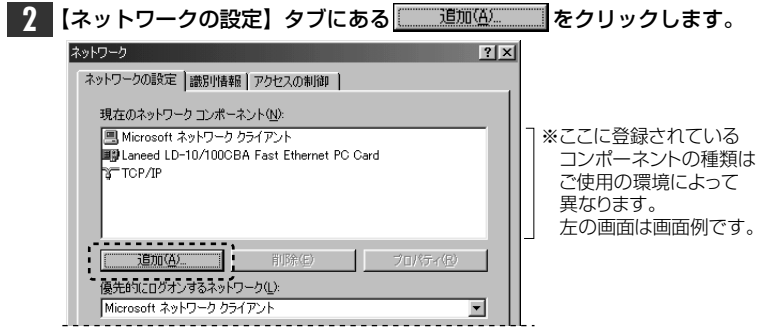

· 〈ネットワーク構成ファイルの追加〉 画面が表示されます。

| 3 | [プロトコル]を選択し、 追加( <u>A)</u> …                                                                                                    | をクリックし                       | <b>,</b> ます。       |
|---|----------------------------------------------------------------------------------------------------|------------------------------|--------------------|
|   | <ul> <li>ネットワークコンボーネントの選択</li> <li>インストールするネットワークコンボーネント:</li> <li>■ クライアント</li> <li>■ アダプタ</li> <li>デフロトコル</li> <li>■ サービス</li> <li>プロトコルはコンピュータが消音信するための言語です。通信する複数のカンピュータ同士は、同じプロトコルを使用する必要があります。</li> </ul> | <u>نقات (م).</u><br>محمد الم | プロトコルを選択して<br>クリック |
|   |                                                                                                    |                              |                    |

· 〈ネットワークプロトコルの選択〉画面が表示されます。

? ×

? X

- 追加されたサービス

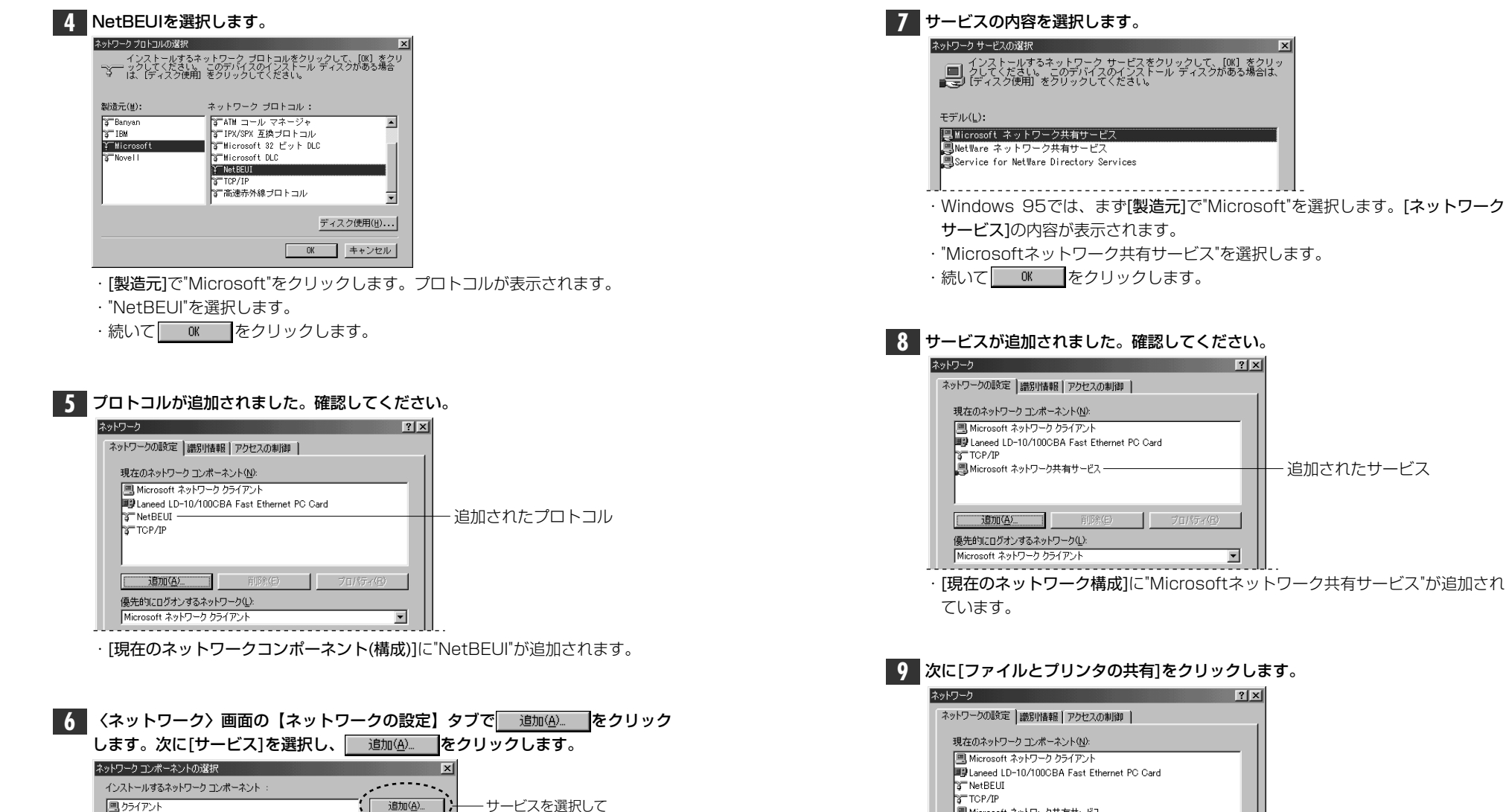

クリック

Blaneed LD-10/100CBA Fast Ethernet PC Card 3 TOP/IP 🚚 Microsoft ネットワーク共有サービス 優先的にログオンするネットワーク(L): Microsoft ネットワーク クライアント • 

· 〈ファイルとプリンタの共有〉画面が表示されます。

· 〈ネットワークサービスの選択〉画面が表示されます。

キャンセル

調けタブタ

ま プロトコル

豊サービス

サービスは、このコンピュータのファイルやプリンタなどのリソースを、 ほかのコンピュータから使えるようにします。

| <ul> <li>         10         "ファイルを共有" "ブリンタを共有"のチェックボックスを、両方ともチェック         します。              「レ つます。             「アイルと対し次の共有             「マ ファイルを共有できるようにする(P)             「マ ファイルを共有できるようにする(P)             「マカンシタを共有できるようにする(P)             「マカンシタを共有できるようにする(P)             「マカンシタを共有できるようにする(P)             「のK             「キャンセル             ・             「たクリックします。      </li> </ul> | <ul> <li>ディスク挿入を促すメッセージが表示されたときは、ディスクを挿入します。</li> <li>ディスク挿入を促すメッセージが表示されたときは、ディスクを挿入します。</li> <li>Windows 98 CD-ROM ラベルの付いたディスクを挿入していいる きりょうしています。</li> <li>Windows 98 CD-ROM であり、</li> <li>Windows 98 CD-ROM であり、</li> <li>Windows 95 CD-ROM であり、</li> <li>Windows 95 CD-ROM であり、</li> <li>アイスクを挿入します。</li> <li>アインクを挿入します。</li> </ul> |
|----------------------------------------------------------------------------------------------------|----------------------------------------------------------------------------------------------------|
| 11 【識別情報】タブ(Windows 95では【ユーザー情報】タブ)をクリックします。<br>ネットワークの設定、 副別情報】アクセスの制御<br>現在のネットワーク コンボーネント (独)<br>国 Microsoft ネットワーク ガライアント<br>P Lareed LD-10/100CBA Fast Ethernet PC Card<br>マ NetBEUI<br>マ TCP/IP<br>国 Microsoft ネットワーク共有サービス                                                                                                    | <ul> <li>MEMO ディスクを挿入したドライブを指定する画面が表示されたときは、28ページの92 を参考に指定します。Windows 98では"win98"ディレクトリを指定してください。(NEC PC-9801/9821では"win98n"ディレクトリを指定)</li> <li> <b>13</b> 再起動するかメッセージが表示されます。</li></ul>                                                                                                    |
| ・ (識別情報(ユーサー情報)) 画面が表示されます。  12 内容を確認し、変更が必要な場合は[コンピュータ名]と[ワークグループ]を入力                                                                                                    | <ul> <li>・ 【 しい</li></ul>                                                                                                    |
| マークの設定     部別情報     アクセスの制御       ●     かの情報は、ネットワーク上でコンピュータを識<br>別するために使われます。このコンピュータを満<br>カしてください。       コンピュータ名:     ************************************                                                                                                    | <ul> <li>MEMO</li> <li>ファイルやブリンタを共有するには、ネットワークが有効になってから次の手順で共有設定をおこなってください。</li> <li>①共有したいファイルのあるフォルダやプリンタのアイコンを右クリックで選択し、メニューを表示します。</li> <li>②メニューから[共有]を選択し、必要な事項を設定します。</li> <li>ファイル共有の画面例</li> <li>第700/0000000000000000000000000000000000</li></ul>                                                                              |

OK キャンセル 適用(A)

## Windows NT4.0でのセットアップ

すでにWindows NT4.0がインストールされた状態で、本製品をセットアップする 方法を説明しています。お使いになるコンピュータのシステムにネットワーク設定 が存在するかしないかでセットアップの流れが異なりますので、説明と表示される 画面に注意しながらセットアップしてください。

注意 Windows NT4.0のインストールと同時にセットアップするとき

Windows NT4.0はインストール中にネットワークアダプタの設定が可能です。 Windows NT4.0オペレーションシステムのマニュアルを参照しながら、このマ ニュアルの41ページ手順 5 ~10 を参考にインストールしてください。ドライバの 選択では、"Laneed LD-10/100CBA Fast Ethernet PC Card"を選択してくだ さい。ネットワーク設定に必要なプロトコル、サービスなどはネットワーク管理者の 指示に従って設定してください。

コンピュータ本体の電源を入れる前に、PCカードスロットに本製品を取り付け ておきます。

・本製品の取り付け方法は、21ページ「取り付けの方法」をお読みください。

コンピュータ本体の電源を入れて、Windows NT4.0を起動します。 ・Windows NT4.0へのログオン画面が表示されます。

**2** "Administrator"でログオンします。

・Windows NT4.0が起動します。

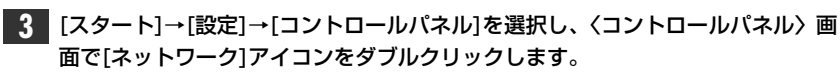

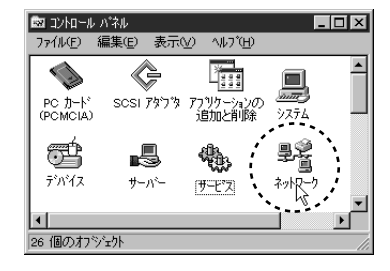

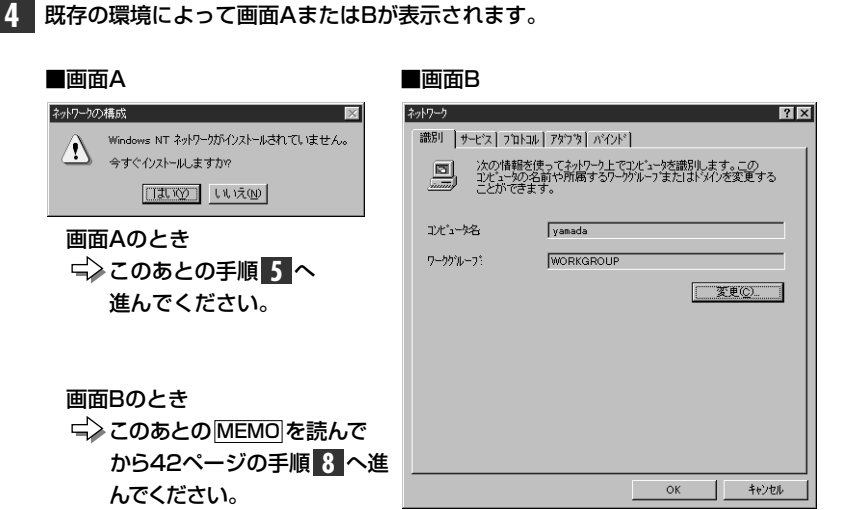

MEMO 【アダプタ】タブを選択し、 追加(4)… をクリックします。

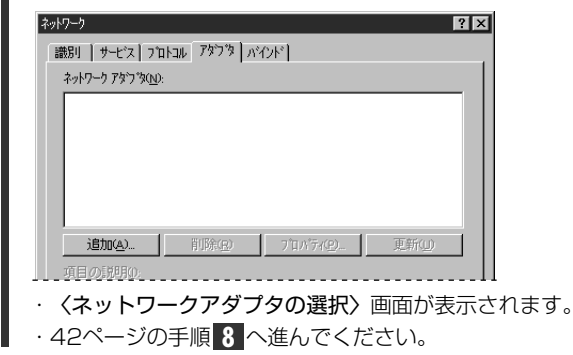

### 5 そのシステムにはじめてネットワークを導入するときにこの画面が表示されます。

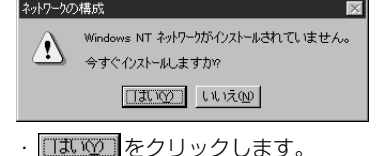

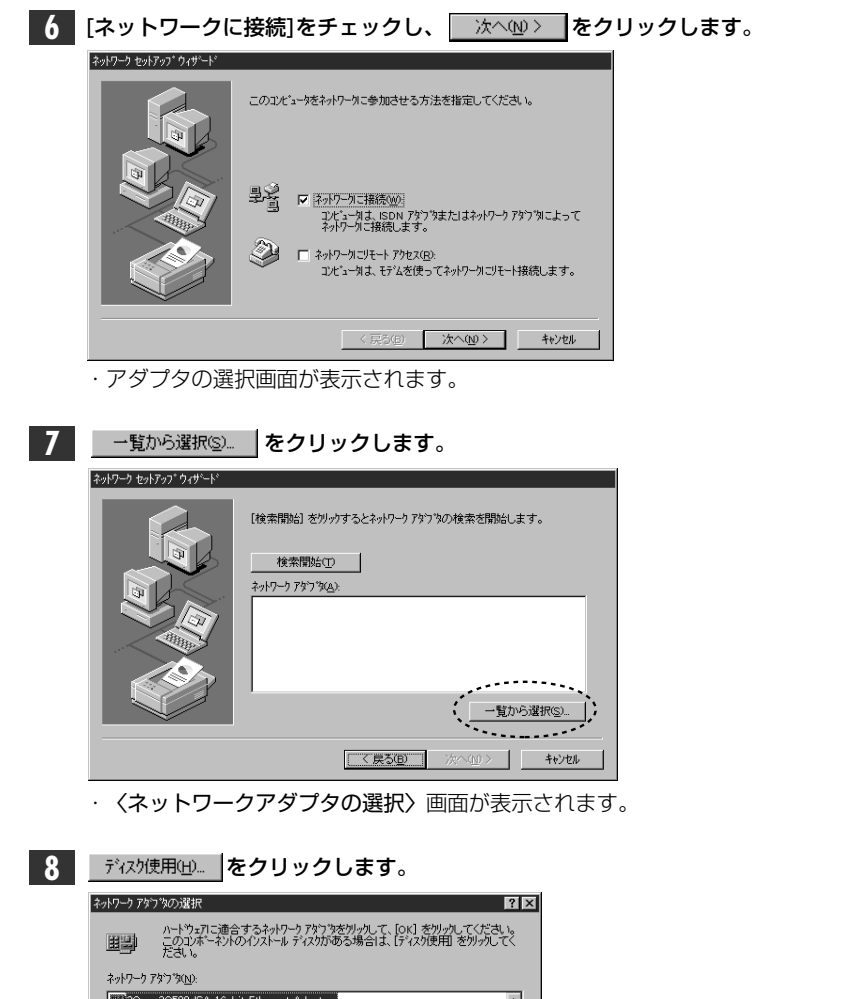

| Ŕ                   | <ul> <li>アリケッチまたはホートやゴの多地造売から増供われた、アリトウゴ<br/>ディジス等者してくたき、し、このディスタのアンパル団 オリのドラインキ<br/>ディルク切などにある場合は、そのパスを以下に入力してくださし、<br/>キャンセル</li> </ul> |
|---------------------|----------------------------------------------------------------------------------------------------|
|                     | 33/07/01                                                                                                    |
| ·表<br>し             |                                                                                                    |
| • <                 | (OEMオプションの選択) 画面が表示されます。                                                                                                    |
| <b>11</b> "La       | need LD-10/100CBA Fast Ethernet PC Card"を選択し、<br>oк をクリックします。                                                                             |
| ОЕМ <i>й</i><br>л-1 | フジョンの遅択   ジウェア教造元のディスケでサポートされている ソフトウェア を選択してください。                                                                                        |
| Us                  | need LD-10/1000EA Fast Ethernet PC Card                                                                                                   |
|                     | OK                                                                                                    |
| - (よ                |                                                                                                    |
| す<br>の<br>る         | でに一度ネットワークが設定されているとI/O Portなどを設定する詳細設定<br>画面が表示されます。その場合は、50ページ「ネットワークが設定されてい<br>ときの手順」へ進んでください。                                          |
|                     |                                                                                                    |
| 12<br>[ネ:<br>Car    | ットワークアダプタ]に、"Laneed LD-10/100CBA Fast Ethernet PC<br>d"が表示され、 🔽 チェックされていれば、 💷 たへの 💟 をクリックします。                                             |
| 2017                |                                                                                                    |
|                     | 【検索開始』を別かするとネットワークアなつ物案を開始します。                                                                                                    |
|                     | -§p>5%(RS).                                                                                                    |
|                     | < 戻る(四)、 (二次へ(四)) ++//也/ +                                                                                                    |

10 フロッピーディスクドライブのドライブ名を確認します。「winnt」ディレクトリを

指定し、 OK をクリックします。

フロッピー ディスクの挿入

・ネットワークプロトコルを選択する画面が表示されます。

43

3Com 3C508 ISA 16-bit Ethernet Adapter -3Com Etherlink II Adapter (also II/16 and II/16 TP) 3Com Etherlink III ISA/PCMCIA Adapter 3Com EtherLink III PCI Bus-Master Adapter (3C590) 副3Com Etherlink16/EtherLink16 TP Adapter ディスク使用(H)... ...... OK キャンセル

· 〈フロッピーディスクの挿入〉 画面が表示されます。

9 フロッピーディスクドライブに本製品に付属のドライバディスクを挿入します。

## 13 [ネットワークプロトコル]で、ネットワークで使用するプロトコルをチェックします。チェックが終われば、 次へω> をクリックします。

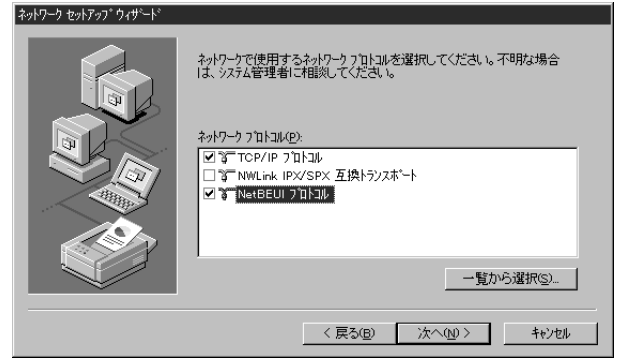

- ・どのプロトコルを使用するかは、ご使用になるネットワーク環境に合わせて選択してください。
- ・ネットワークサービスを選択する画面が表示されます。

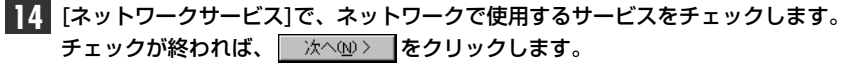

![](_page_23_Picture_7.jpeg)

・どのサービスを使用するかは、ご使用になるネットワーク環境に合わせて選択 してください。

### 

![](_page_23_Picture_10.jpeg)

・インストールファイルのドライブ名とディレクトリ名を指定する画面が表示されます。

## 16 Windows NT4.0のネットワークオペレーションディスクのドライブ名とディレクトリ名を指定します。

| ndows NT | セットアッフ                                                                                                    | ×           |
|----------|----------------------------------------------------------------------------------------------------|-------------|
| F        | しくつかの Windows NT ファイルを北てってる必要があります。<br>セットアッフは、次の場所でファイルを検索します。日かの場所を検<br>案させたしい場合は、新しい場所を入力し、し続行 をツックしてくだ<br>さい。 | 続行<br>キャンセル |
|          | D.¥I386                                                                                                    |             |

- ・PC/AT互換機およびNEC PC98-NXはWindows NT4.0のネットワークオペ レーションディスクで"I386"を指定します。
- ・NEC PC-9800(PC-9821)の場合は、"PC98"ディレクトリを指定します。
- ・CD-ROMからインストールするときは、Windows NT4.0のディスクをドライブ に入れます。

### 17 指定が終われば、 続行 をクリックします。

 ・もう一度、インストールファイルのドライブ名とディレクトリ名を指定する画 面が表示されます。

## **18** 今度は、フロッピーディスクドライブに変更します。「winnt」ディレクトリを指定し、 続行 をクリックします。

| Windows NT | セットアップ                                                                                                    | ×           |
|------------|----------------------------------------------------------------------------------------------------|-------------|
| đ          | しくつかの Windows NT ファイルを北〜する必要があります。<br>セッドァッフは、次の場所でファイルを検索します。しまかの場所を検<br>案させたしゅらは、新しい場所を入力し、し続行しを外ったてくだ<br>さい。 | 続行<br>キャンセル |
|            | Attwinnt                                                                                                    |             |

・詳細設定の画面が表示されます。

19 必要に応じて設定内容を変更します。[I/O Port]などは必ず事前に調べた空き領 域を割り当ててください。

### ●表示の方法

①[スタート]→[設定]→[コントロールパネル]を選択し、〈コントロールパネル〉 画面で[ネットワーク]アイコンをダブルクリックします。

 ② 〈ネットワーク〉画面の【アダプタ】タブで"Laneed LD-10/100CBA Series Fast Ethernet PC Card"を選択し、[プロパティ]をクリックします。
 〈詳細設定〉の画面が表示されます。

| Connection Type:   | AutoSense      | о<br>а Г | OK     |  |
|--------------------|----------------|----------|--------|--|
| I/U Port           |                | - L      |        |  |
| Interrupt Number:  | IRQ 11         |          | Cancel |  |
| Socket Number:     | Auto detect    | -        |        |  |
| Interrupt Style:   | PCI-IRQ-Routed | ·]       |        |  |
| Interrupt Routing: | INT A          | -        |        |  |
|                    |                |          |        |  |
|                    |                |          |        |  |

### Connection Type

伝送速度およびFull Duplex(全二重)/Half Duplex(半二重)の設定をおこないます。通常はAutoSence(自動設定)のまま変更する必要はありません。

| AutoSence        | 接続環境を自動判別し、最適な状態に設定します。      |  |
|------------------|------------------------------|--|
| 100M Half Duplex | 100BASE-TXのHalf Duplexに固定です。 |  |
| 100M Full Duplex | 100BASE-TXのFull Duplexに固定です。 |  |
| 10M Half Duplex  | 10BASE-TのHalf Duplexに固定です。   |  |
| 10M Full Duplex  | 10BASE-TのFull Duplexに固定です。   |  |

### ●I/O Port、Memory Base Address、Interrupt Number

事前に調べておいた(⇒P18)空きアドレスやIRQを割り当てます。

### Socket Number

PCカードスロットのソケット番号を指定します。通常はAuto detect(自動設定)のまま変更する必要はありません。

| Auto detect | 接続されたスロットを自動判別します。 |
|-------------|--------------------|
| Socket#0    | ソケット1固定です。         |
| Socket#1    | ソケット2固定です。         |

### Interrupt Style

IRQを使用するバス仕様を選択します。本製品では必ず「PCI-IRQ-Routed」を 指定します。変更すると本製品を使用できません。

### Interrupt Routing

本製品を2枚同時使用する場合に、変更が必要なことがあります。通常は「INT A」のまま変更しないでください。

![](_page_24_Picture_22.jpeg)

| プロトコルでTCP/IPを選択した場合は、 | DHCPを使用するかを選択する画面が |
|-----------------------|--------------------|
| 表示されます。               |                    |

![](_page_25_Picture_3.jpeg)

- ご利用になるネットワーク環境に合わせて、 はい または いいたの をクリックします。
- ・バインド等を変更するための画面が表示されます。

![](_page_25_Picture_6.jpeg)

・ネットワークの導入が完了したことを知らせるメッセージが表示されます。

![](_page_25_Picture_8.jpeg)

| 23 必要に応じて入力し、 次へ (1) 次へ(1) たクリックします。                                                                                                    |
|----------------------------------------------------------------------------------------------------|
| そうソーフ をのかの うび ー ビ     エルビュー対称 - ゲが - ブ注 たは ドンパンの どちらに 参加させ うか を選び - パ ・      ベクを描め プル マイた に、どちらを 強切 マガ かけ いまし え かけ -      ・      ・      ・      ・      ・      ・      ・      ・      ・      ・      ・      ・      ・      ・      ・      ・      ・      ・      ・      ・      ・      ・      ・      ・      ・      ・      ・      ・      ・      ・      ・      ・      ・      ・      ・      ・      ・      ・      ・      ・      ・      ・      ・      ・      ・      ・      ・      ・      ・      ・      ・      ・      ・      ・      ・      ・      ・      ・      ・      ・      ・      ・      ・      ・      ・      ・      ・      ・      ・      ・      ・      ・      ・      ・      ・      ・      ・      ・      ・      ・      ・      ・      ・      ・      ・      ・      ・      ・      ・      ・      ・      ・      ・      ・      ・      ・      ・      ・      ・      ・      ・      ・      ・      ・      ・      ・      ・      ・      ・      ・      ・      ・      ・      ・      ・      ・      ・      ・      ・      ・      ・      ・      ・      ・      ・      ・      ・      ・      ・      ・      ・      ・      ・      ・      ・      ・      ・      ・      ・      ・      ・      ・      ・      ・      ・      ・      ・      ・      ・      ・      ・      ・      ・      ・      ・       ・      ・      ・      ・      ・      ・      ・      ・      ・      ・      ・      ・      ・      ・      ・      ・      ・      ・      ・      ・      ・      ・      ・      ・      ・      ・      ・      ・      ・      ・      ・      ・      ・      ・      ・      ・      ・      ・      ・      ・      ・      ・      ・       ・      ・      ・      ・      ・       ・       ・       ・      ・      ・      ・      ・      ・      ・      ・      ・      ・      ・      ・      ・      ・      ・      ・      ・      ・      ・      ・      ・      ・      ・      ・      ・      ・      ・      ・      ・      ・      ・      ・      ・      ・      ・       ・      ・      ・      ・      ・      ・      ・      ・      ・      ・      ・      ・      ・      ・      ・      ・      ・      ・      ・      ・      ・      ・      ・      ・      ・      ・      ・      ・      ・      ・      ・     ・      ・      ・ |
| < <b>戻る(股) 次へ(Q) &gt;</b> キャジセル                                                                                                    |

・インストール完了のメッセージが表示されます。

| 24 | 荒了ことをクリックします。                                                     |
|----|-------------------------------------------------------------------|
|    | ፡››ትワーク セン›トアッブ ウィザード                                             |
|    | このエビュータにキャトワーカがイリストールされました。<br>ネータークを使用するには、このソステムを再起動しなければなりません。 |
|    | < 兵為(印) <b>完了</b> 竹炒切                                             |
|    | 再起動のメッセージが表示されます。                                                 |

![](_page_25_Picture_12.jpeg)

これで、本製品のWindows NT4.0への導入は完了です。

### ネットワークが設定されているときの手順

すでにネットワークが設定されている環境へ本製品のドライバをインストールしたときは、43ページ手順100後、以下の手順にしたがってください。

43ページの手順 **11**の〈OEMオプションの選択〉画面で、"Laneed LD-10/100CBA Fast Ethernet PC Card"を選択し、 ○K をクリックす ると、ドライバの詳細設定画面が表示されます。

12 必要に応じて設定内容を変更します。設定が終われば、 ○K をクリックします。[I/O Port]などは必ず事前に調べた(→P18)空き領域を割り当ててください。

| OEM オブションの選択 🛛 🕅                           |                                                   |
|--------------------------------------------|---------------------------------------------------|
| ハートウェア製造元のディスケでサポートされている ソフトウェア を選択してください。 |                                                   |
| Laneed LD-10/100CBA Fast Ethernet PC Card  | ※項目の内容については、46<br>ページの手順 <b>19</b> を参照し<br>てください。 |
| OK         キャンセル         ヘルフ*(性)           |                                                   |

· **〈ネットワーク〉**画面に戻ります。

13 [ネットワークアダプタ]に"Laneed LD-10/100CBA Fast Ethernet PC Card"と表示されていれば、ドライバのインストールは完了です。

| いトワーク                 |                  |                    |       | ? × |
|-----------------------|------------------|--------------------|-------|-----|
| 識別 サービス               | ראר מיראר די     | インド]               |       |     |
| <i>ネッ</i> トワーク アタን⊃°ጶ | <u>N</u> ):      |                    |       |     |
| ■₿[1] Laneed          | LD-10/100CBA Fas | t Ethernet PC Card |       |     |
|                       |                  |                    |       |     |
|                       |                  |                    |       |     |
|                       |                  |                    |       |     |
|                       |                  |                    |       |     |
| (目前)(A)               | □ 削除(R)          | 7°D/\°7-(P)        | 更新(山) |     |
| <u>追加(A)</u>          | 削除( <u>R</u> )   |                    |       |     |

続いて、必要なネットワーク環境の設定をおこないます。このあとは、設定の流 れを説明します。実際の構成に合わせて設定してください。

![](_page_26_Picture_11.jpeg)

### 15 【プロトコル】タブをクリックして、必要なサービスを追加します。

| ネットワーク プロトコル( <u>N</u> ) | 6                             |          |               |
|--------------------------|-------------------------------|----------|---------------|
| NetBEUI 711.             | コル<br>PX 互換トランスホ <sup>®</sup> | -1       |               |
| 3 N₩Link NetBK           | os                            |          |               |
|                          |                               |          |               |
|                          |                               |          |               |
|                          |                               | A Am 1 A | THE BOY LL IN |

### 16 すべての設定が終われば、〈ネットワーク〉画面の 閉じる をクリックします。

| 道加( <u>A</u> )              | 削除( <u>R</u> ) | 711/77( <u>P</u> ) | 更新( <u>U</u> ) |
|-----------------------------|----------------|--------------------|----------------|
| - JUNA<br>小規模な LAN で<br>です。 | 使用するために設       | 計された、ルーティング        | 不可能なプロトコル      |
|                             |                |                    |                |
|                             |                |                    |                |
|                             |                | 閉じる                | キャンセル          |

・ファイルのコピーが始まります。

Windows NT4.0のオペレーションシステムのCD-ROMを要求された場合、 PC/AT互換機およびNEC PC98-NXのときは、Windows NT4.0の"I386" ディレクトリを指定し、 続行 をクリックします。 NEC PC-9800(PC-9821)のときは"PC98"ディレクトリを指定します。

| Windows N | T セットアッフ*                                                                                                    |                    |
|-----------|----------------------------------------------------------------------------------------------------|--------------------|
| đ         | しくつかの Windows NT フィルを北てってる必要があります。<br>セットアッフは、次の場所でフィルを検索します。日本のの場所を検<br>茶させたし場合は、新しし場所を入力し、【統行】をツックしてくだ<br>さい。 | <u>続行</u><br>キャンセル |
|           | D:¥I386                                                                                                    |                    |

 ・ハードディスクにインストールしているときは、インストール先のドライブ、 ディレクトリ名を指定してください。

![](_page_27_Picture_4.jpeg)

| 新しい。 (A) とどうがにするには、コントローンと特に強いするときいのりょう。<br>今すべつルシュータを再起動しますか? | <u> </u> | 新しい設定を有効にするには、コンピュータを再起動する必要があります。 |  |
|----------------------------------------------------------------|----------|------------------------------------|--|
|----------------------------------------------------------------|----------|------------------------------------|--|

(TIN) เมเลเพ

・フロッピーディスクドライブからフロッピーディスクを取り出し、
 ・クリックします。
 ・Windows NT4.0が再起動し、設定した内容が有効になります。

これで、Windows NT4.0へのセットアップは終わりです。

## アダプタのプロパティについて

Windows 98、Windows 95およびWindows NT4.0におけるアダプタのプロ パティについて説明します。

### Windows 98/95の場合

### ●表示の方法

(コントロールパネル) 画面で、[ネットワーク]アイコンをダブルクリックします。

 ② 〈ネットワーク〉画面の【ネットワークの設定】タブで"Laneed LD-10/10CBA Fast Ethernet PC Card"を選択し、[プロパティ]をクリックします。

③【詳細設定】タブを選択すると、設定画面が表示されます。

### ■〈詳細設定〉 画面

![](_page_27_Figure_17.jpeg)

[プロパティ]の項目を選択する と、右側の内容が項目に合わ せて切り替わります。

### Early Tx Threshold

スループットを調整します。1ユニットは32バイトです。表示されている値はユニット数です。値を小さくすることでネットワーク性能を向上することができます。通常は、初期値のままで変更する必要はありません。

### ●Link Speed/Duplex Mode

| Auto Mode     | 接続環境を自動的に判別し、最適な状態に設定します。    |
|---------------|------------------------------|
| 10 Full Mode  | 10BASE-TのHalf Duplexに固定です。   |
| 10 Half Mode  | 10BASE-TのFull Duplexに固定です。   |
| 100 Full Mode | 100BASE-TXのFull Duplexに固定です。 |
| 100 Half Mode | 100BASE-TXのHalf Duplexに固定です。 |

### Network Address

本製品を2枚以上お使いになる場合などに、本製品のMACアドレスを入力します。 1枚の場合は、「なし」を選択します。MACアドレスは本製品の基板上に貼られ たシールに記載されている16進法の数字です。

MACアドレスのシール 004005 40C557 この数値は一例です。

### Windows NT 4.0の場合

### ●表示の方法

- ①[スタート]→[設定]→[コントロールパネル]を選択し、〈コントロールパネル〉 画面で[ネットワーク]アイコンをダブルクリックします。
- ② 〈ネットワーク〉画面の【アダプタ】タブで"Laneed LD-10/100CBA Series Fast Ethernet PC Card"を選択し、[プロパティ]をクリックします。
   〈詳細設定〉の画面が表示されます。

| Connection Type:     | AutoSense 🔽    | ОК     |
|----------------------|----------------|--------|
| I/O Port             | D000 -         |        |
| Memory Base Address: | D0000          | Cancel |
| Interrupt Number:    | IRQ 11 💌       | ]      |
| Socket Number:       | Auto detect    |        |
| Interrupt Style:     | PCI-IRQ-Routed | 1      |
| Interrupt Routing:   | INT A          | ]      |
|                      |                |        |
|                      |                |        |

### Connection Type

伝送速度およびFull Duplex(全二重)/Half Duplex(半二重)の設定をおこないま す。通常はAutoSence(自動設定)のまま変更する必要はありません。

| AutoSence        | 接続環境を自動判別し、最適な状態に設定します。      |
|------------------|------------------------------|
| 100M Half Duplex | 100BASE-TXのHalf Duplexに固定です。 |
| 100M Full Duplex | 100BASE-TXのFull Duplexに固定です。 |
| 10M Half Duplex  | 10BASE-TのHalf Duplexに固定です。   |
| 10M Full Duplex  | 10BASE-TのFull Duplexに固定です。   |

### ●I/O Port、Memory Base Address、Interrupt Number

事前に調べておいた(→P18)空きアドレスやIRQを割り当てます。

### Socket Number

PCカードスロットのソケット番号を指定します。通常はAuto detect (自動設定)のまま変更する必要はありません。

| Auto detect | 接続されたスロットを自動判別します。 |
|-------------|--------------------|
| Socket#0    | ソケット1固定です。         |
| Socket#1    | ソケット2固定です。         |

### Interrupt Style

IRQを使用するバス仕様を選択します。本製品では必ず「PCI-IRQ-Routed」を 指定します。変更すると本製品を使用できません。

### Interrupt Routing

本製品を2枚同時使用する場合に、変更が必要なことがあります。通常は「INT A」のまま変更しないでください。

## こんなときは

### 共通のトラブル

#### ●本製品が正常に動作しない。

- ① ドライバを正しくインストールしましたか。各環境でのトラブル項目もお読みください。
- ②パワーマネージメント機能を有効にしていませんか。有効にしているとPCカードスロットへの電源供給が止まります。
- ③本製品をPCカードスロットの奥までしっかりと差し込んでいますか。コンピュータ本体のマ ニュアルを読んで、本製品をPCカードスロットに確実に差し込んでください。

### ●本製品は正常に動作しているが、ネットワークが見えない。

本製品のカプラに接続されたケーブルはネットワークに接続されていますか。ケーブルとカ プラ、カプラと本製品のコネクタがしっかりと接続されていますか。カプラのLink/Act LEDインジケータを見てリンクが確立されているかを確認してください。

### Windows 98/95環境でのトラブル

### ●本製品を差し込んでも、新しいハードウェアが検出されない。

- カードバスコントローラが使用できない状態になっている可能性があります。次のことを確認してください。
  - a. カードバスコントローラは正常に動作していますか。15ページを参照して確認してく ださい。
  - b. Windows 95の場合、リビジョンはOSR2になっていますか。13ページを参照して確認 してください。
- c. コンピュータ本体のBIOS設定でカードバスが使用不可になっていませんか。コンピュー タ本体のマニュアルを読んで確認してください。
- ② [スタート]→[設定]→[コントロールパネル]→[システム]の【デバイスマネージャ】タブで チェックすると[その他のデバイス]に「PCI Ethernet Controller」として登録されていてい ることが考えられます。確認してください。もし、登録されていれば、【デバイスマネージャ】 から「PCI Ethernet Controller」を削除し、再起動してみてください。再起動後、新しい ハードウェアが検出されたというメッセージが表示されれば、Windows 98では25ページ、 Windows 95では30ページを読んでセットアップをやり直してください。

#### ● PCカードスロットがひとつしかないため、CD-ROMドライブが使えない。

セットアップを始める前に、Windows 98/95システムソフトウェアのCD-ROMにある "win98"(または"win95")ディレクトリの内容をすべてハードディスクにコピーしておきます。 セットアップ中にWindowsのCD-ROMを要求されたら、CD-ROMの代わりにハードディス ク内の"win98"(または"win95")ディレクトリを指定してください。 \*\*PC-9801/9821では、Windows 98の場合"win98n"ディレクトリを指定してください。

●[スタート]→[設定]→[コントロールパネル]→[システム]の【デバイスマネージャ】タブで チェックすると[その他のデバイス]に「PCI Ethernet Controller」として登録されている。 または、[コントロールパネル]の[PCカード」においても同様に表示される。 [スタート]→[設定]→[コントロールパネル]→[システム]の【デバイスマネージャ】より上記 のデバイスを一度削除し、再起動してみてください。再起動後、新しいハードウェアが検出さ れたというメッセージが表示されれば、Windows 98では25ページ、Windows 95では ● 起動画面にて「Laneed LD-10/100CBA?….00xが正常に動作していない。」というよう なエラーメッセージが表示される。

[スタート]→[設定]→[コントロールパネル]→[システム]の【デバイスマネージャ】タブで チェックすると[その他のデバイス]に「PCI Ethernet Controller」として登録されているこ とが考えられます。確認してください。もし、登録されていれば、【デバイスマネージャ】から 「PCI Ethernet Controller」を削除し、再起動してみてください。再起動後、新しい ハードウェアが検出されたというメッセージが表示されれば、Windows 98では25ページ、 Windows 95では30ページを読んでセットアップをやり直してください。

### ● ドライバのインストール時に、ファイルのコピーが正しくおこなえなかった。

ー度、[スタート]→[設定]→[コントロールパネル]→[システム]の【デバイスマネージャ】タ ブで[PCMCIAソケット]にある"Laneed LD-10/100CBA..."ドライバを削除して、再起動 後に新しいハードウェアが検出されたというメッセージが表示されれば、Windows 98では 25ページ、Windows 95では30ページを読んでセットアップをやり直してください。

### ● ドライバは正常に動作しているが、ネットワークが見えない、使えない。

ケーブルが正しく接続されていないなどハードウェア的なトラブルはありませんか。また、 [スタート]→[設定]→[コントロールパネル]→[ネットワーク]でプロトコル、サービスなどが 正しく設定されているかチェックしてください。ネットワークの設定は、ご使用になるネット ワーク環境によって異なります。設定すべき内容がわからない場合は、ご使用になるネット ワークのシステム管理者にお尋ねください。

#### Windows NT環境でのトラブル

- ドライバをインストールしたが、「イベントビューア」でエラーになっている。
- ①本体の設定がカードバスを使用できるようになっていますか。ご使用の本体によっては、 BIOS等で設定しなければならないものもあります。
- ②本製品をWindows NT4.0で使用する場合、対応するカードコントローラチップが限定されています。本製品が対応するコンピュータであるかを確認してください。対応機種については、弊社ホームページまたはFAX情報サービスで最新の情報をお届けしています。
- ③ IRQおよびI/Oポートアドレスなどが競合していませんか。18ページを参照して、I/Oポート アドレス、IRQなどの状況を調べてください。各設定は手動での設定になっていますので競 合がないかよく確認してください。設定の変更はプロパティでおこなえます。54ページを参 照してください。

#### ●本製品を使用するともうひとつのスロットのPCカードが使えない。

本製品は、カードバスに対応していないWindows NT4.0上で動作させるために専用ドライ バを使用しています。このためPCカードスロットはカードバスとしてエミュレートされ従来 のPCカードが使えなくなります。PCカードを使うには、コンピュータの電源を切ったあと、 本製品を取り出し、16BitバスのPCカードを挿入してから起動してください。PCカードが使 用できるようになります。

●システム起動時にエラーが発生し、「イベントビュアー」で確認するとデバイスの競合が確認 された。

[スタート]→[設定]→[コントロールパネル]の[ネットワーク]で、本製品のプロパティを開き、 他のデバイスと競合しないようにリソースの設定を変更してください。

30ページを読んでセットアップをやり直してください。

## ドライバディスク内容一覧

本製品に付属するドライバディスクの内容を一覧で説明します。

### ■付属ディスクの内容

(出荷時期により多少内容が異なることがあります)

| Windows 98用ドライバおよび<br>インストールテキストマニュアル    |
|------------------------------------------|
| Windows 95用ドライバおよび<br>インストールテキストマニュアル    |
| Windows NT4.0用ドライバおよび<br>インストールテキストマニュアル |
|                                          |

### ●ルートディレクトリにあるファイル一覧

Readme.txt

![](_page_30_Picture_8.jpeg)

## サポートサービスについて

ラニード製品のサポートサービスについては、下記のラニード・サポートセンターへ お電話またはFAXでご連絡ください。また、FAX情報によるサービス、ネット上に よるオンラインサービスも提供しています。なお、サポートセンターでサービスを 受けるために、あらかじめ本製品に添付されているユーザ登録はがきをご投函くだ さいますようにお願いいたします。修理品の送り先については、10ページをご覧く ださい。

### ●ラニード・サポートセンター

TEL: 03-3981-4147 FAX: 03-3981-2102

受付時間:月~金曜日 10:00~12:00 13:00~17:00 (夏期・年末年始特定休業日、祝祭日は除きます) ※FAXによる受信は24時間おこなっております。

●インターネット(ラニードホームページ) http://www.elecom-laneed.com

### ●FAX情報サービス

最寄りのサービス情報BOXセンターにお電話ください。 ガイダンスに従って取り出したい情報のBOX番号を指示してください。

メインメニューBOX番号(提供している情報の一覧がFAXされます) 559900

### 電話番号

| 東  | 京:03-3940-6000  | 大 | 阪:06-6455-6000 |
|----|-----------------|---|----------------|
| 名さ | 5屋:052-453-6000 | 福 | 岡:092-482-6000 |
| 札  | 幌:011-210-6000  | 仙 | 台:022-268-6000 |
| 広  | 島:082-223-6000  |   |                |

### ●サポートセンターへお電話される前に

サポートセンターにお電話される前に次の事項を確認してください。

・このマニュアルの56ページ 付録1 「こんなときは」をお読みになりましたか。 まだ、お読みでない場合は、お電話の前にお読みください。

・システムを起動できる場合は、起動した状態でお電話ください。

・異常のある製品を取り付けたコンピュータの前から会話が可能な場合は、コン ピュータの前からお電話をおかけください。実際に操作しながらチェックでき ますので、解決しやすくなります。

·FAXを送られる場合は、付属の別紙「トラブルシート」に、できるだけ詳しい内容 をご記入ください。

#### 次のことをお調べください。

#### ●ネットワーク構成

使用しているネットワークアダプタ: 使用しているOS: 使用しているコンピュータ本体(メーカーおよび型番): ネットワークを構成するコンピュータの台数とOSの構成: ネットワークを構成するその他の関連機器(HUB、ルータ等):

#### ●具体的な現象について

具体的な現象: 事前にお客様が試みられた事項(あればお伝えください):

## 基本仕様

| 商品名        | i品名 32bitカードバス対応 10/100Mbps イーサネットPCカード                                      |  |  |
|------------|------------------------------------------------------------------------------|--|--|
| 製品型番       | LD-10/100CBA                                                                 |  |  |
| メディアタイプ    | 10BASE-T/100BASE-TX                                                          |  |  |
| 伝送速度       | 10Mbps/20Mbps(フルデュプレックス時)、<br>100Mbps/200Mbps(フルデュプレックス時)                    |  |  |
| ケーブル規格     | IEEE802.3/IEEE802.3u                                                         |  |  |
| 対応バス       | 32ビットカードバス                                                                   |  |  |
| 割り込みレベル    | 自動設定(Windows NT4.0では手動設定)                                                    |  |  |
| 1/0ポートアドレス | 自動設定(Windows NT4.0では手動設定)                                                    |  |  |
| LED        | 付属のメディアカプラによる表示<br>100(緑:伝送速度の表示、100Mbps環境で点灯)<br>Link/Act(緑:リンクの確立、データの送受信) |  |  |
| 適合規格       | FCC Part15 Class B,CEマーキング,VCCI第二種情報処理装置基準                                   |  |  |
| 消費電力       | 3.3V 1.16W(最大)                                                               |  |  |
| 動作温度       | 動作時:0~55℃ 保管時:-20~65℃                                                        |  |  |
| 動作湿度       | 10~90%(結露なきこと)                                                               |  |  |
| 対応機種       | PC/AT互換機(DOS/V)、NEC PC98-NX、<br>NEC PC-9800シリーズでPCカードスロット(32ビットカードバス)を持つ機種   |  |  |
| 対応OS       | Windows 98, Windows 95 OSR2, Windows NT4.0                                   |  |  |
| 付属品        | メディアカプラ、ドライバディスク(1枚)、ユーザーズマニュアル、<br>ユーザ登録カード、保証書                             |  |  |

32bitカードバス対応イーサネットPCカード LD-10/100CBA ユーザーズマニュアル 発行 エレコム株式会社 1999年11月1日 第1版

©1999 ELECOM Corporation. All rights reserved.

LD-10/100CBA

## Laneed ELECOM